# CV730-BHN/WHN

## 30x UHD30 Full-NDI, IP & 12GSDI PTZ Camera

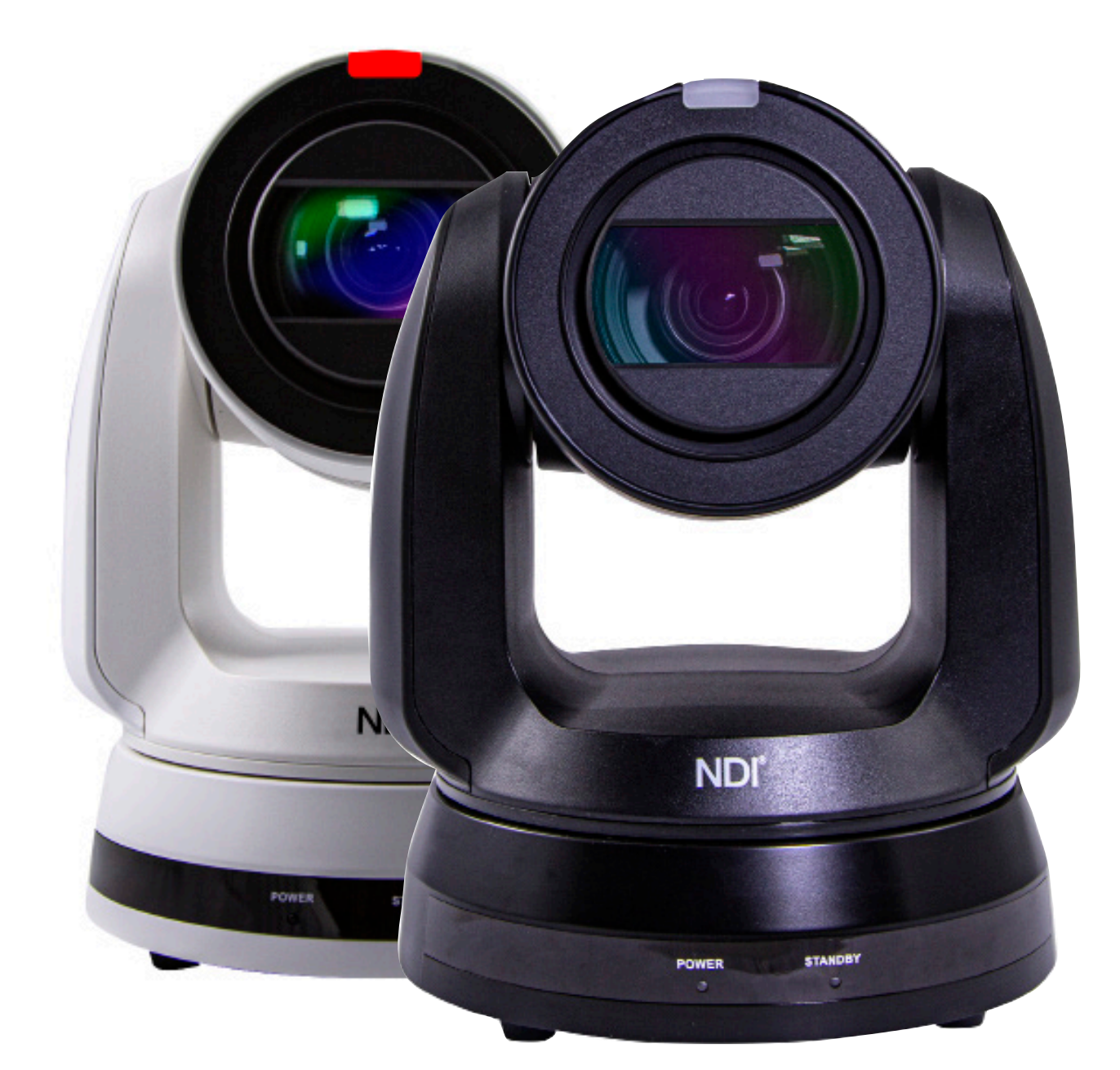

# **User Manual**

## Quick setup of CV730-BHN with NDI

### This section explains how to quickly configure the Marshall CV730-BHN camera with NDI®.

It also explains how to update the device, and where you can find additional NDI software to extend your workflow. Complete NDI Tools can be found here: <u>https://www.ndi.tv/tools/</u>

Here you will choose whether you will require NDI Tools for Windows or Mac and download. After completing this short section, you will be all set to begin using your new NDI HX camera.

**OVERVIEW:** Unlike typical cameras, CV730-BHN leverages the easy plug-n-play benefits of the NDI-based IP workflow supported by leading video software and hardware developers around the globe.

**GETTING READY:** Your new CV730-BHN has full-NDI (High Bandwidth) and NDI|HX3 protocols for audio/ video transmission, and more. Your first step will be to install NDI drivers if using a TriCaster, or Microsoft HEVC decode on non-TriCaster systems, as appropriate for your computer platform or device.

- 1. Navigate to ndi.tv/formats in your web browser and follow the relevant directions to download and install the drivers for your computer platform.
- 2. NDI Studio Monitor and other useful NDI TOOLS can be found here: https://www.ndi.tv/tools/
- 3. Then simply plug the Ethernet (NDI) port to same Network your computer or Newtek equipment are plugged into and off you go.
- 4. The NDI driver also installs NewTek's NDI Studio Monitor application, which will display the output of your camera and provide easy access to its settings.
- 5. Also contains built-in PTZ controls.

**PLEASE NOTE:** The End User License Agreement under which you use the NDI driver specifies that "you may use up to five (5), and no more than five, copies on separate machines at one time."

**OPTIONAL** – for Microsoft Windows® users, downloading and installing the NewTek NDI Tools pack, available at no cost from <u>ndi.tv/tools/</u>, the download pack will provide learning tools and utilities to maximize your NDI experience.

**FINAL NOTE** – if you are experiencing any problems with the NDI platform, NDI software, or NDI drivers, please contact Newtek for technical assistance or join the NDI community to review HOW-TO videos, social media, forums, blogs: <u>www.ndi.tv/community</u>

If you are having a hardware problem, and need assistance please contact Marshall Electronics.

Marshall Customer Support Toll Free: 800-800-6608 or 310-333-0606 email: support@marshall-usa.com

## Table of Contents

| Chapter 1: Pa | ackage Contents                      | 3    |
|---------------|--------------------------------------|------|
| Chapter 2: Fi | unction Introduction                 | 4    |
| 2.1           | I/O functions Introduction           | 4    |
| 2.2           | Description of LED indicator         | 6    |
| 2.3           | Tally Lamp Function Description      | 6    |
| Chapter 3: In | struction for installation           | 7    |
| 3.1           | Camera Size                          | 7    |
| 3.2           | Preparation before installation      | 8    |
| 3.3           | Instruction for installation         | 8    |
| 3.4           | Connecting devices                   | . 13 |
| Chapter 4: R  | emote Control and Setting Menu       | . 15 |
| 4.1           | Functions of remote control          | . 15 |
| 4.2           | Setting Menu                         | . 15 |
| Chapter 5: N  | etwork Function Settings Description | 20   |
| 5.1           | Connecting Camera to Network         | 20   |
| 5.2           | Web Page Function Description        | 21   |
| Chapter 6: D  | IP Switch Setting                    | .40  |
| 6.1           | DIP SWITCH                           | .40  |
| Chapter 7: Se | etting for USB connectivity          | . 41 |
| Chapter 7: Tr | oubleshooting & Safety               | .42  |
| Copyright In  | formation/Warranty                   | .43  |

## Chapter 1: Package Contents

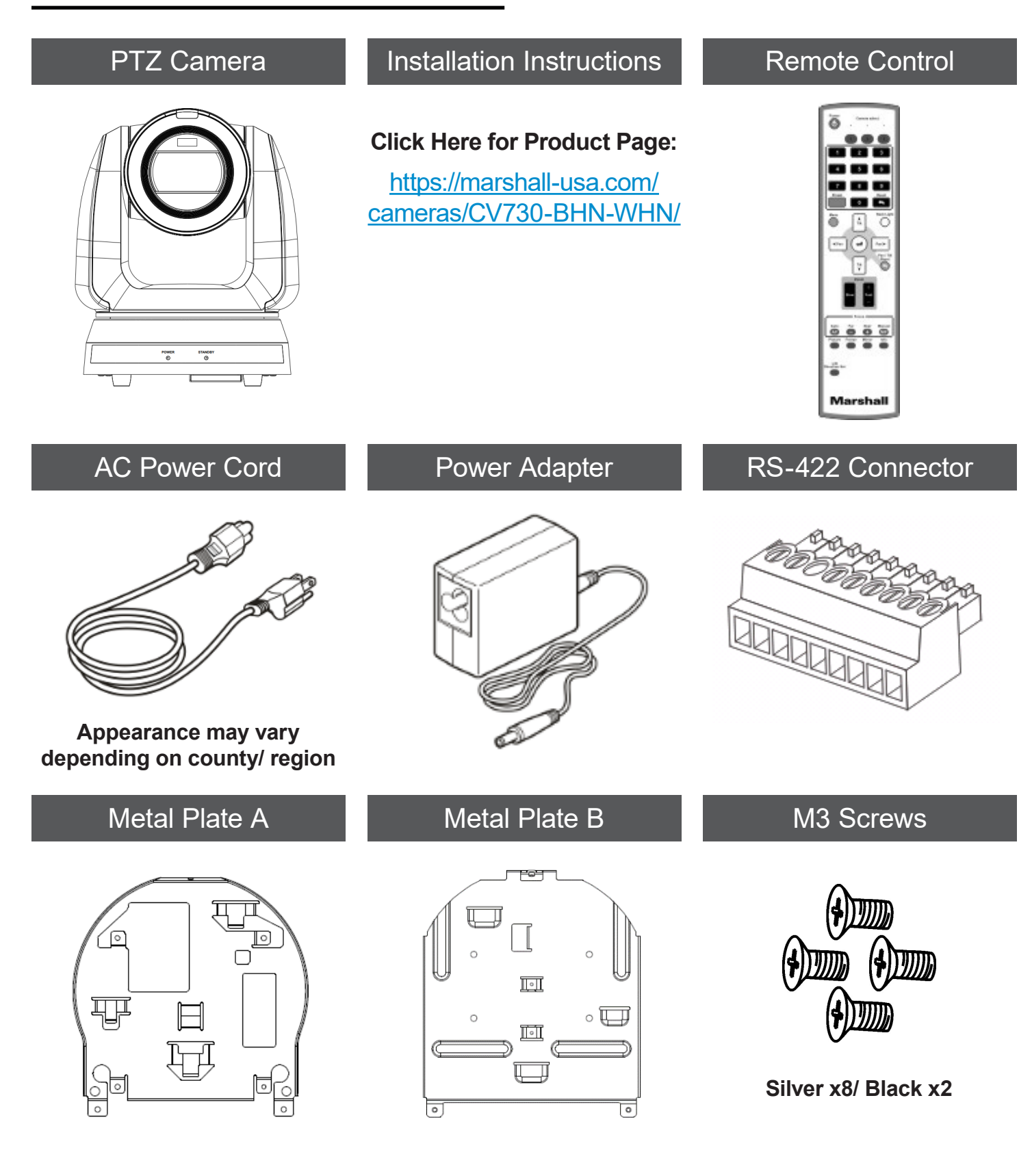

## **Chapter 2: Function Introduction**

### **2.1 I/O functions Introduction**

2.1.1 Front View

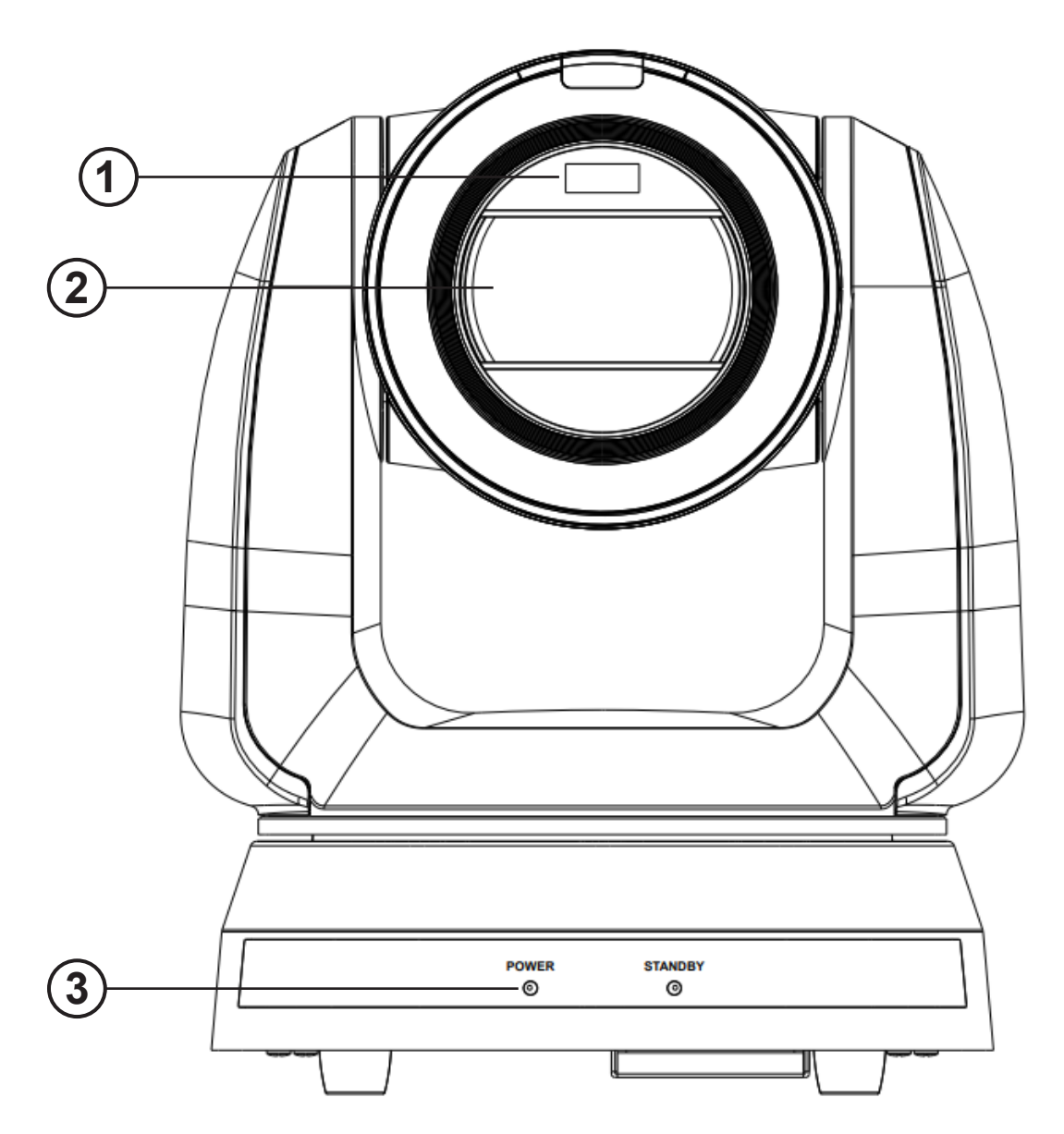

| NO. | Item                        | Function Descriptions                                                                    |
|-----|-----------------------------|------------------------------------------------------------------------------------------|
| 1.  | Tally Lamp                  | Displaying the Tally Lamp status of the camera                                           |
| 2.  | Camera lens                 | 30x HD camera lens                                                                       |
| 3.  | Power/Standby LED indicator | For Camera Status LED, please refer to <u>2.2 Description of</u><br><u>LED indicator</u> |

### **Front View**

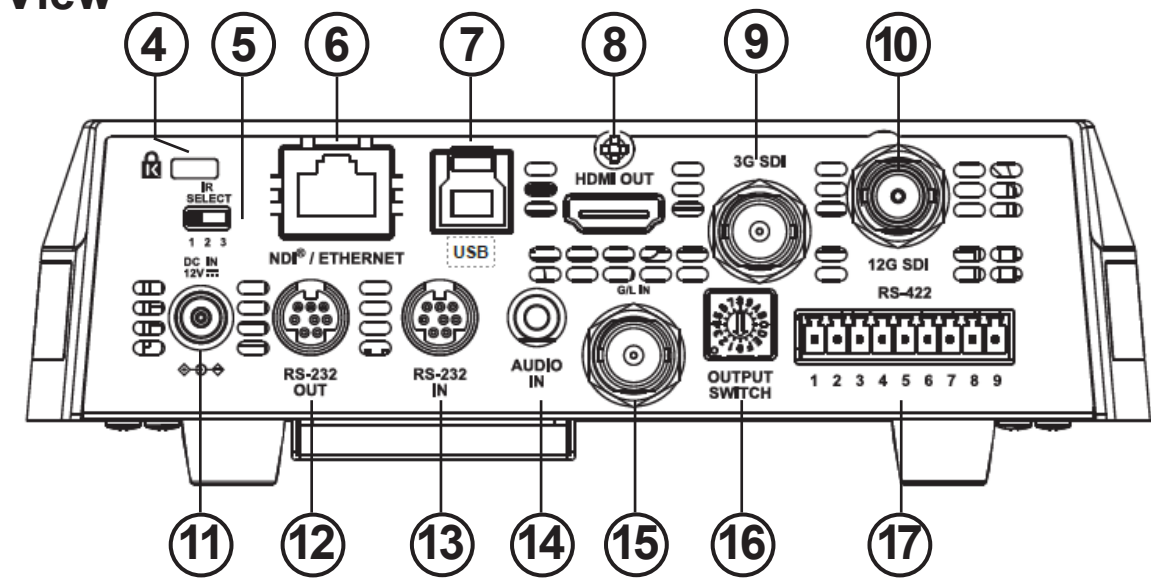

| NO. | ltem                      | Function Descriptions                                                                                                    |
|-----|---------------------------|----------------------------------------------------------------------------------------------------|
| 4   | Kensington Lock           | Safety lock slot                                                                                                    |
| 5   | IR SELECT                 | Adjust handheld remote IR channel to match IR remote controller                                                                                                    |
| 6   | Network RJ45 port         | Network port supports routers or hubs with PoE++ (IEEE802.3bt) for power, audio, video, tally and control via Ethernet (optional)                                                                                                    |
| 7   | USB 3.0 port              | The USB port is for connecting to a computer and providing USB interface for PC or Mac <pre></pre> <pre></pre> <pre></pre> <pre></pre> <pre></pre> <pre>Of the second second se</pre> |
| 8   | HDMI 2.0 output           | HDMI 2.0 output (Audio embed supported)                                                                                                    |
| 9   | 3G-SDI output             | 3G-SDI output (Audio embed supported)                                                                                                    |
| 10  | 12G-SDI output            | 12G-SDI output (Audio embed supported)                                                                                                    |
| 11  | DC 12V power<br>connector | AC power IN to connect to power outlet instead of PoE++                                                                                                    |
| 12  | RS-232 output             | RS-232 OUTPUT port for daisy chain cameras, maximum of 7x cameras can be connected to 1x controller via Visca over RS232                                                                                                    |
| 13  | RS-232 input              | RS-232 INPUT port with a maximum of 7x cameras can be<br>connected to a single serial connection source (Home Run from<br>RS7-HR or daisy chain form one camara to another)                                                                                                    |
| 14  | AUDIO input               | Mic or Line level input with 2.5V bias (max 3mA)                                                                                                    |
| 15  | Genlock IN                | SDI Time Synchronous Source Input (Black Burst & Tri-Level)                                                                                                    |
| 16  | OUTPUT SWITCH             | Resolution/Framerate DIP switches. Default is 3840x2160/59.94p                                                                                                    |
| 17  | RS-422 port               | RS-422 phoenix connector with screw lock (raw copper wire)                                                                                                    |

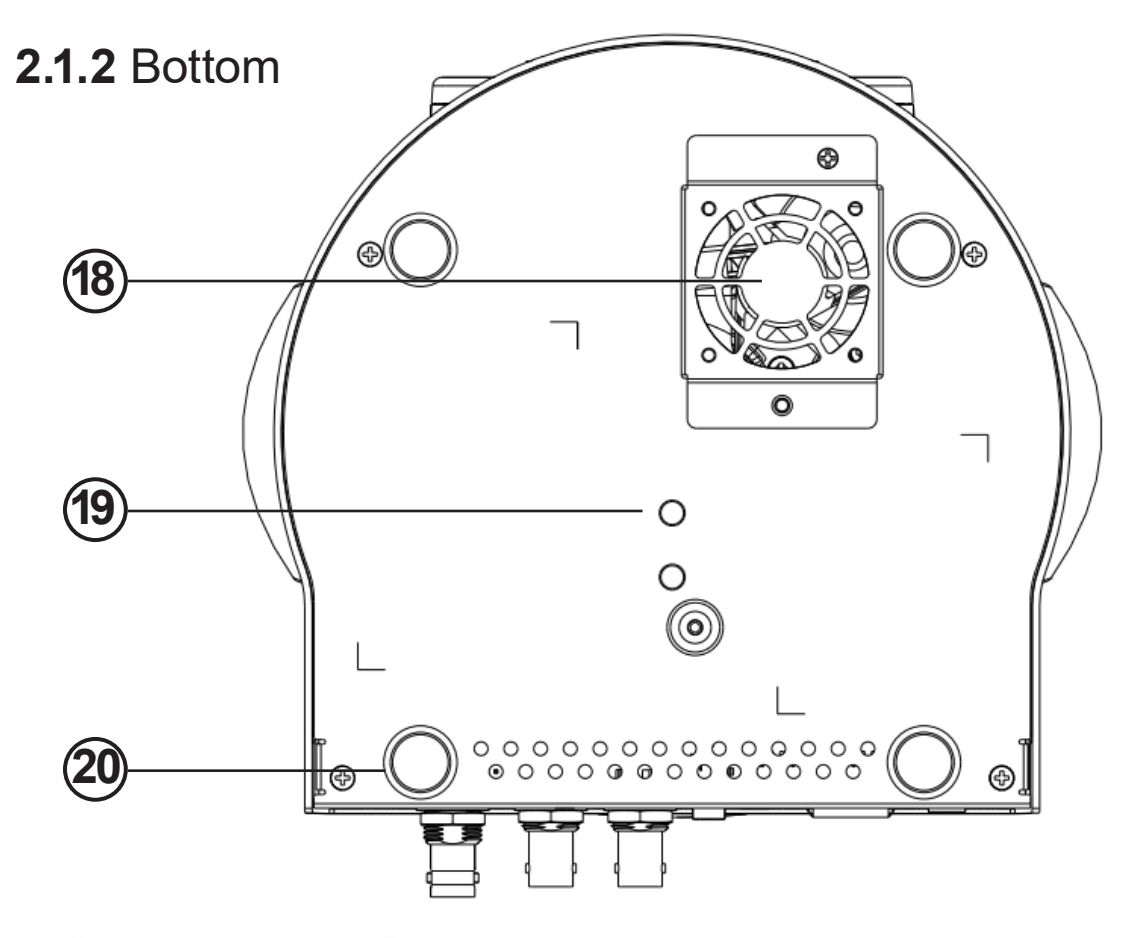

| NO. | ltem                        | Function Descriptions                                                                        |  |  |
|-----|-----------------------------|----------------------------------------------------------------------------------------------|--|--|
| 18  | Cooling Fan                 | Cooling fan self regulates temps and heat (silent operation)                                 |  |  |
| 19  | Tripod lock hole            | Keeps camera from rotating on tripod mount with lock option.                                 |  |  |
| 20  | Removable Soft<br>Foot Pads | Can be removed while using the Ceiling Mount Metal Plates, or keep for vibration absorbtion. |  |  |

## 2.2 Description of LED Indicator

| Status                                  | Power        | Standby      |
|-----------------------------------------|--------------|--------------|
| Startup in progress<br>(initialization) | Green light  | Orange light |
| In use                                  | Green light  | No indicator |
| In standby mode                         | No indicator | Orange light |

## 2.3 Tally Lamp Function Description

The Tally lamp function may be enabled through the RS232 command. Please refer to RS-232 command set document

## Chapter 3: Instruction for installation

## 3.1 Camera Size

### 3.1.1 Camera Front View and Side View

- Length x Width x Height: 232 x 188 x 189mm
- Weight: 3.0 Kg (without metal plates)

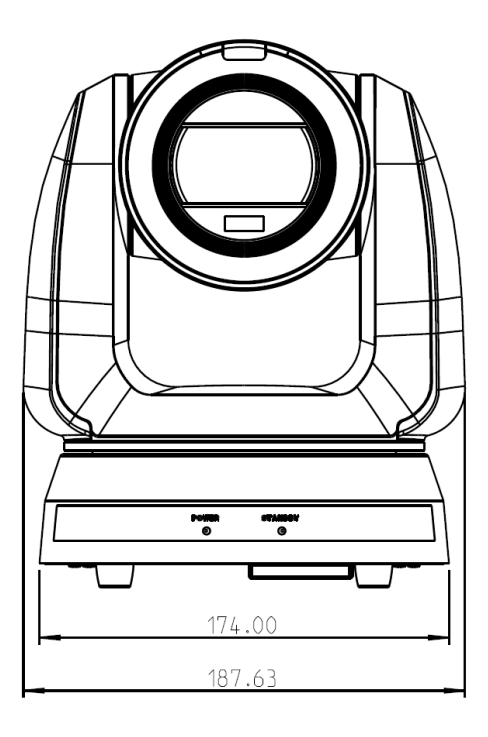

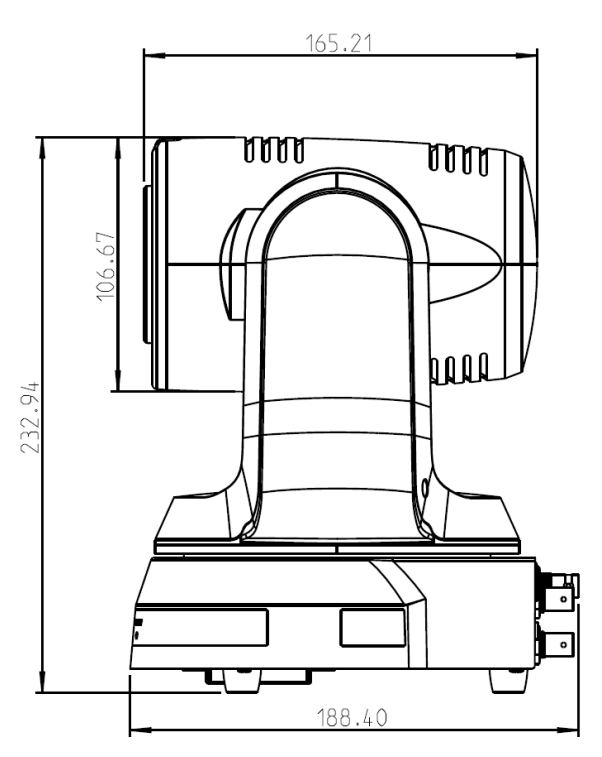

## 3.1.1.1 Camera Bottom View

The camera can be mounted on a 1/4"-20 UNC PTZ tripod deck by using the lock holes on the bottom for the tripod to secure in place.

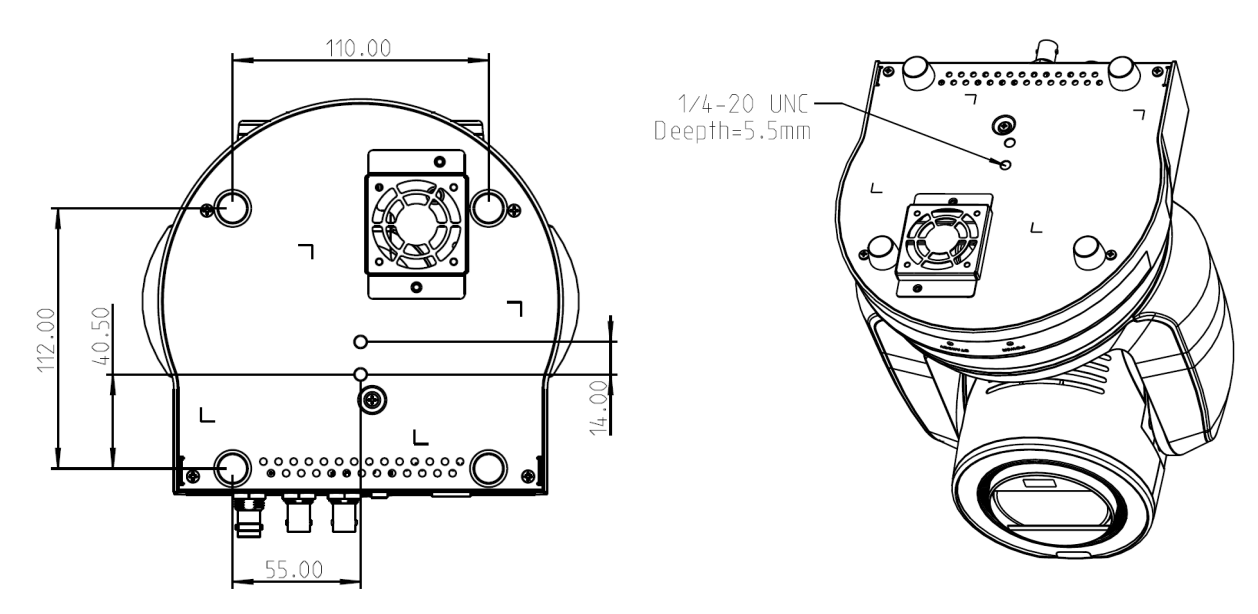

## 3.2 Preparation Before Installation

Installation and connection of PTZ cameras sometimes requires special skill and more secure with two people. To install by yourself, please carefully follow steps, ensure tight and secure mounting, and follow safety guidelines to avoid any accidents.

**3.2.1** Prepare the installation area and remove any debris or obstacles. Please don't install the device on unstable fixtures, ceilings, or walls. Ensure there's backup to avoid drops to ground where damage can occur during installation.

**3.2.2** Please check packaging to remove all bits and peices. Please contact the supplier if there are missing items, and make sure to keep accessories for later use.

**3.2.3** Please identify proper spot for installation of camera in advance, considering the following criteria to improve success of camera position.

**3.2.3.1** Identify target area, distance and perspective of area to be captured.

**3.2.3.2** Consider lighting sources, special illumination and creative design.

## 3.3 Instructions for Installation

- 3.3.1 Install PTZ camera on a desk
- 3.3.2 Precautions for installation
  - Please install the camera on a flat desk or area.
  - Never grab, lift or hold the PTZ camera by the Head

• Do not rotate the camera Head by hand. Improper rotation may result in breakdown of the camera gears.

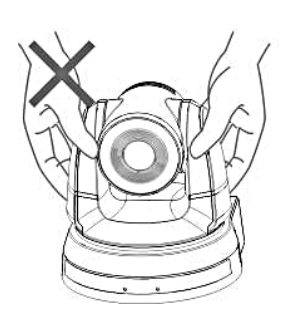

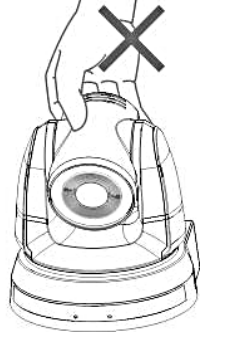

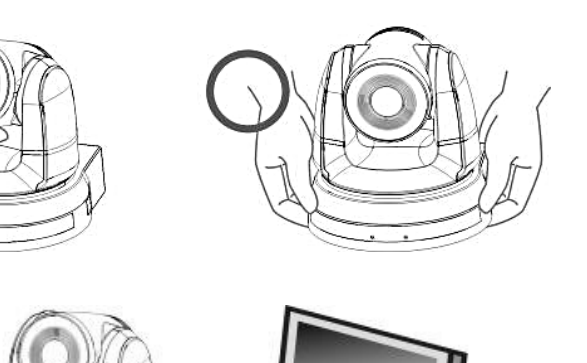

### 3.3.3 Installation Steps

Please place the camera on a flat desk to allow normal vertical and horizontal operational axis are accurate and enough area for fan to cool when required. 3.3.2 I would like to install the camera on the ceiling

3.3.2.1 Prepare the parts, screws and equipment required for installation

### Accessories in the box:

- (metal plates A, B, M3 screw silver x 8, black x 2)
- Screw for locking on ceiling mounted hanger x 4 Drill, screw driver, and ladder
- 3.3.2. Metal Plate size diagram
  - Metal plate A camera side

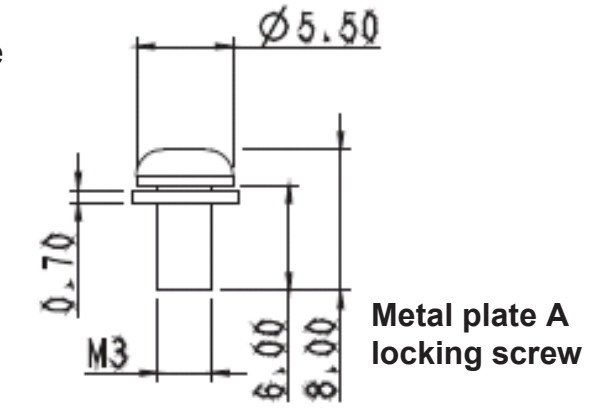

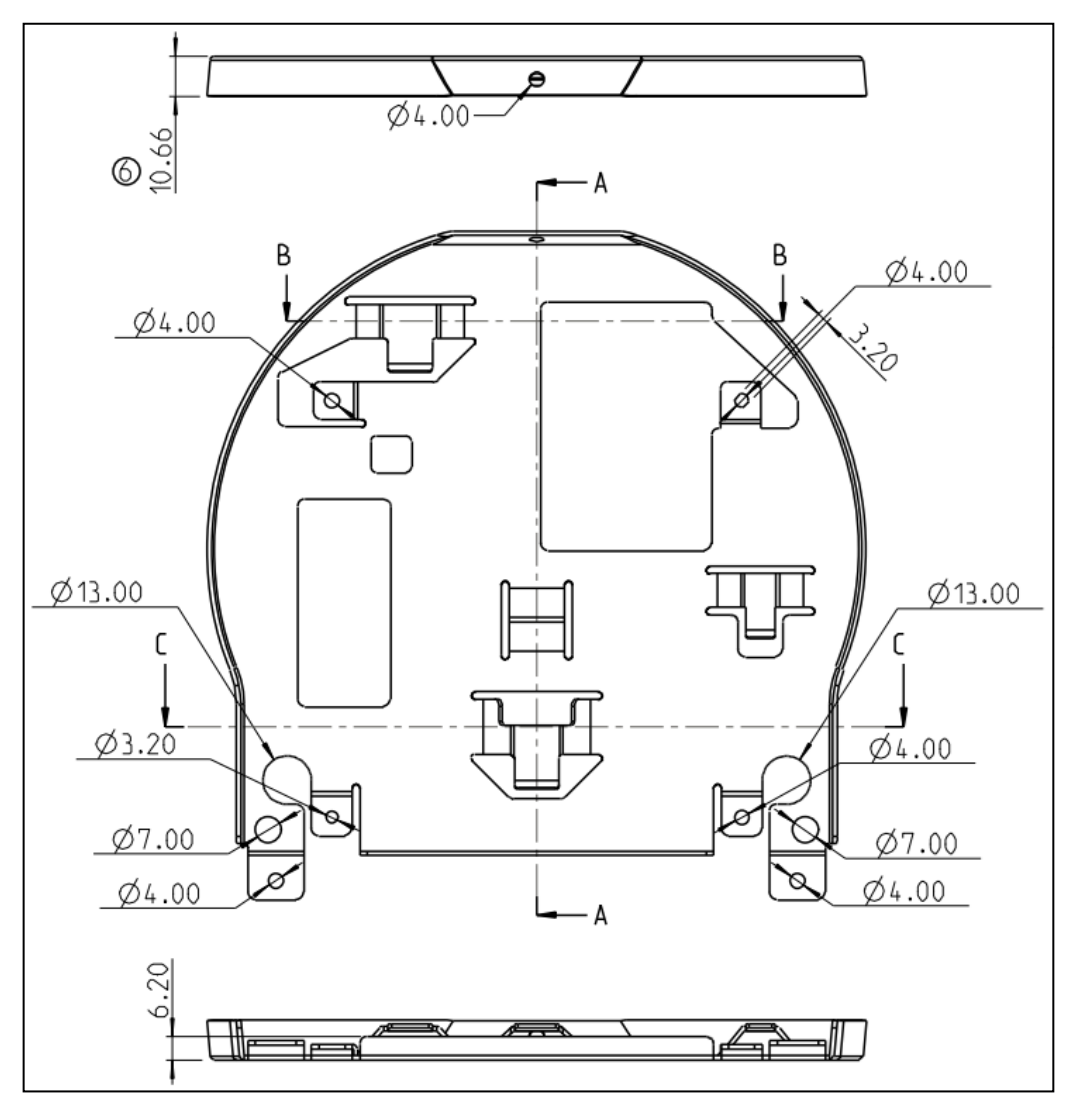

Metal Plate A - Camera Side

### Metal plate A - Ceiling Side

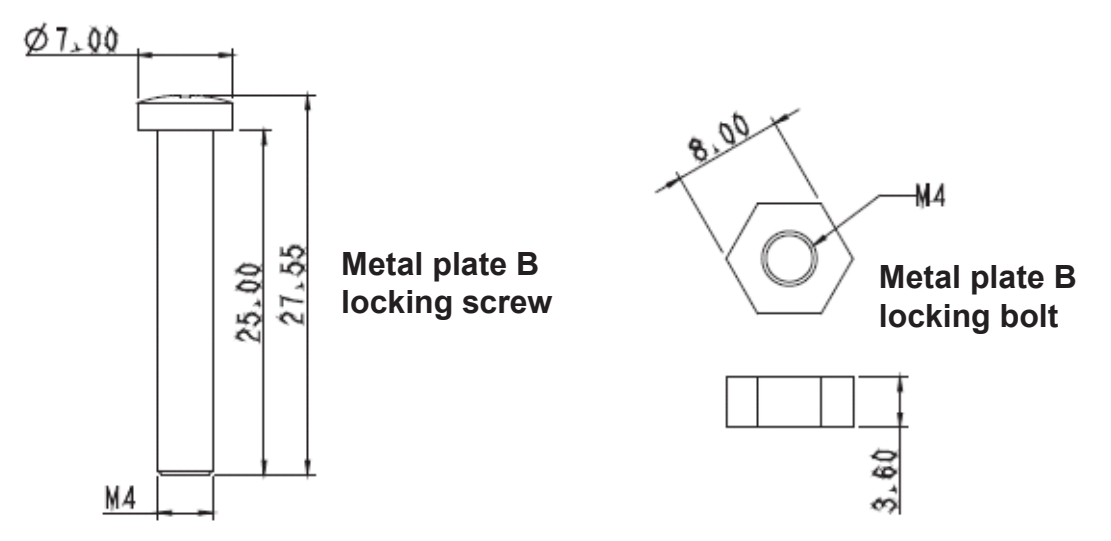

### Metal Plate B Ceiling Side

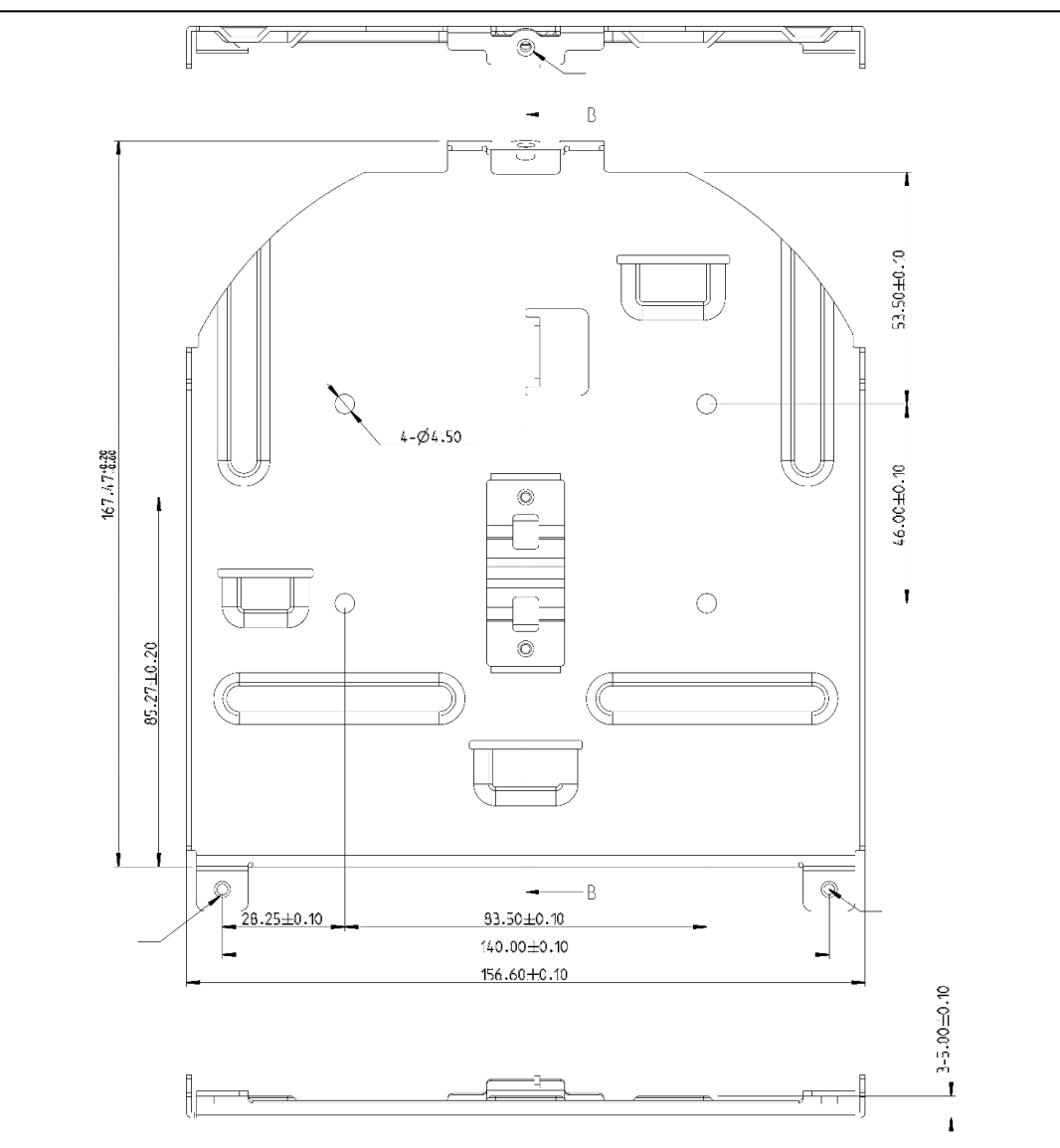

### 3.3.2.3 Precautions for Installation

- **1.** Before installation, please identify the orientation of the camera relative to the object to be captured and ensure proper horizontal and vertical axis.
- **2.** Minimum Object Distance (M.O.D.) is 1.5 meters from camera to subject to gain focus, so please optimize to focal lengths and subjects or targets being captured.

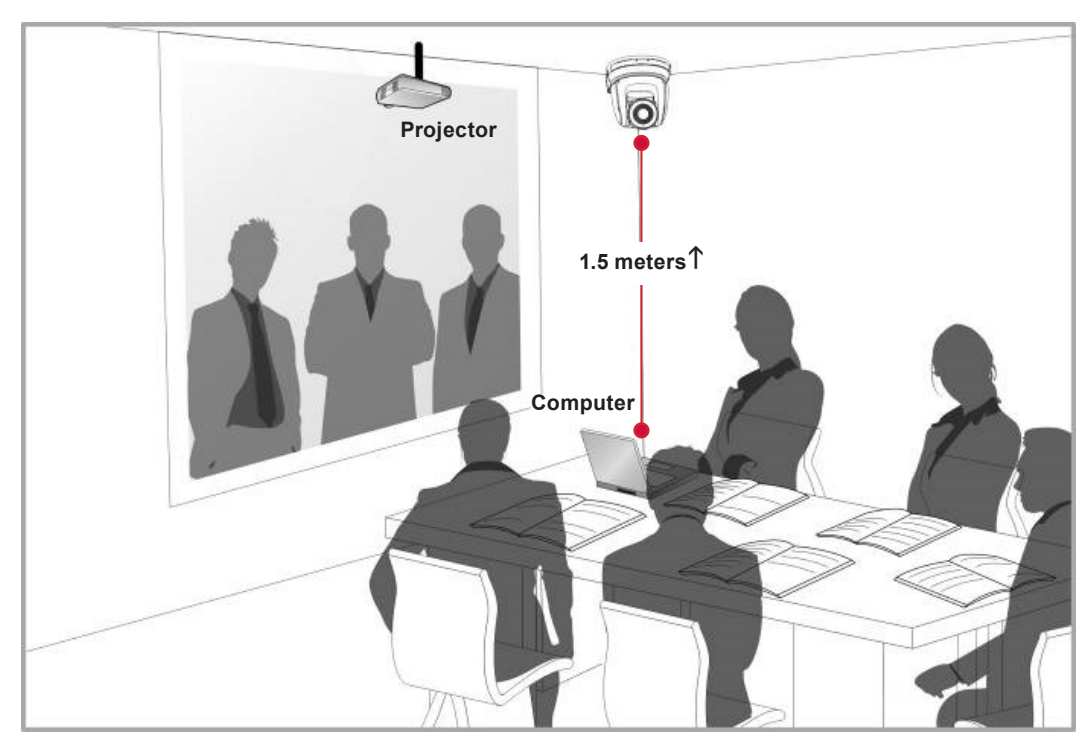

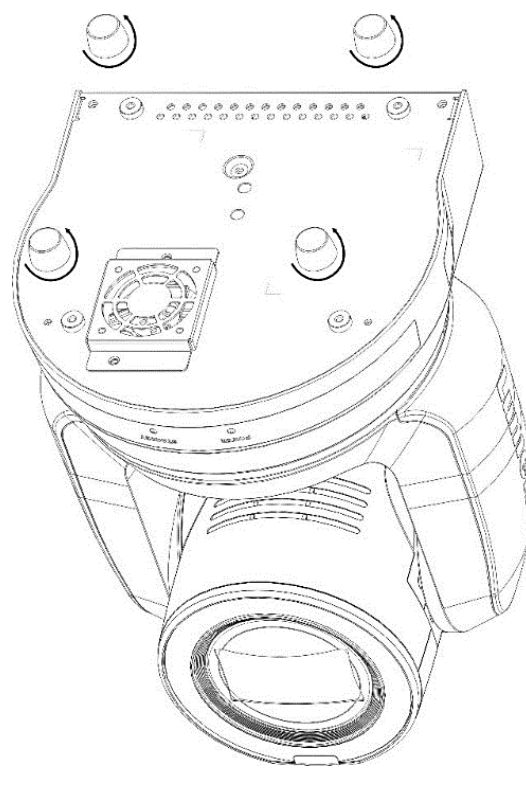

**3.** The camera including metal plates weighs roughly 3 kg, so if being hung from ceiling please use the UL approved hanger assembly with Kensington locks to secure.

**4.** Please check back regularly to ensure camera is secure and everything is tight.

**5.** Please clean fan vents regularly to ensure dust and dirt don't accumulate to maximize cooling and heat dispense.

### 3.3.2.4 Installation Steps

**1.** Remove the 4 pads on the machine base. The foot pads are designed to be detachable and can be removed by rotating them counterclockwise by hand.

NOTE: Please keep the pads in a safe place for future use.

- 2. Fix the metal plate A on CAMERA base with 4x M3 silver screws
- 3. Lock the metal plate B on ceiling mounted hanger

### NOTE:

- Please use a secure hanger with UL approval
- Please consider wire holes for connecting camera cables later.

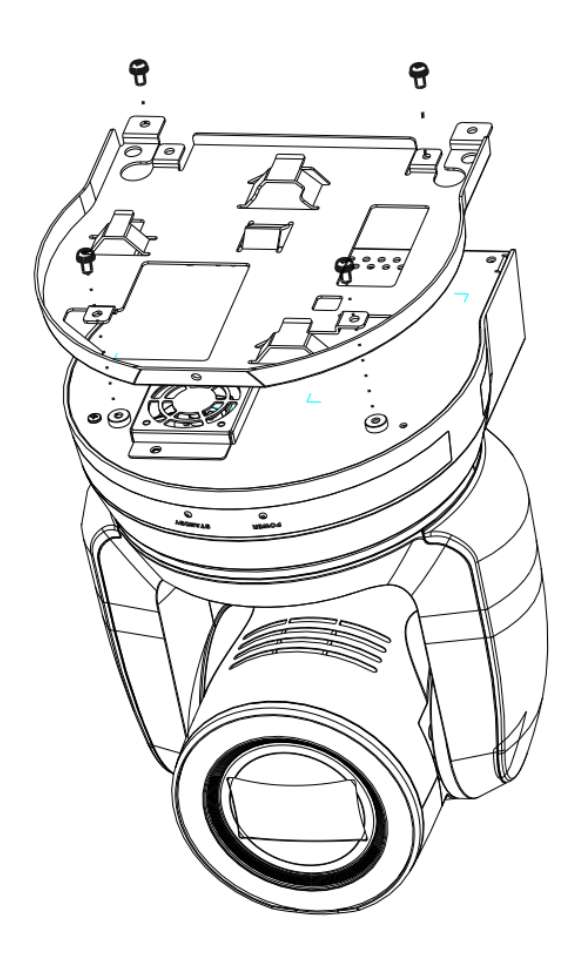

- 4. Combine the metal plate A and the metal plate B
  - LIFT the metal plate A up to the ceiling and then SLIDE into metal plate B
  - SECURE with 2x M3 silver screws and 1x M3 black screw

### 3.3.2.5 How to remove

 First remove the connecting wires from the camera
 Then release CAMERA from ceiling bracket by loosening the three screws that fix the metal plates A and B together and slide to the left to remove the CAMERA.

**3.** Then remove the screws on the hanger and the CAMERA. metal plates A and B together and slide to the left to remove the CAMERA.

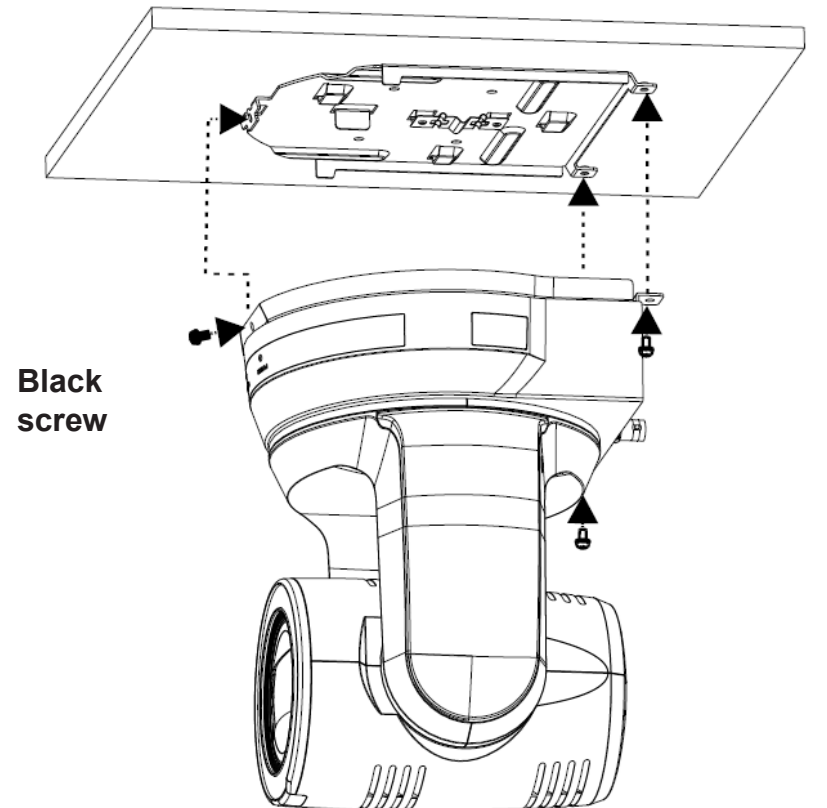

### 3.4 Connecting devices

### 3.4.1 RS-232 Connection

• RS-232 IN/OUT has maximum of 7x Marshall cameras that can be connected.

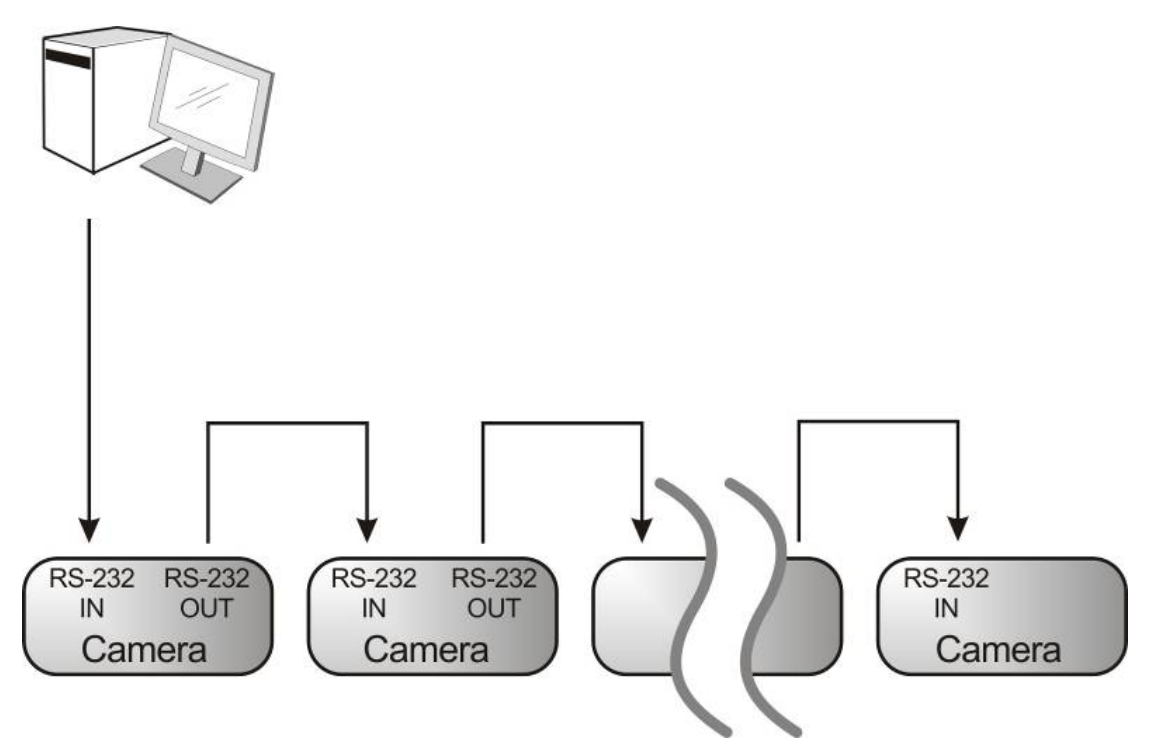

RS-232 pinout decriptions and instructions

|          | NO | Pins   | Signals                 |
|----------|----|--------|-------------------------|
| $\frown$ | 1  | DTR    | Data Transmission Reade |
| 876      | 2  | DSR    | Data Set Reade          |
|          | 3  | TXD    | Transmit Data           |
|          | 4  | GND    | Ground                  |
|          | 5  | RXD    | Receive Data            |
|          | 6  | GND    | Ground                  |
|          | 7  | IR OUT | IR Commander Signal     |
|          | 8  | N.C.   | No Connection           |

### **-** RS-232 IN Pins Instructions

### RS-232 Connection Instructions

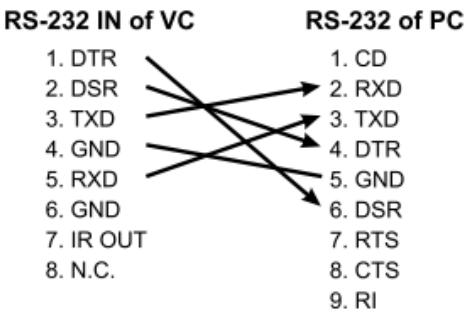

### RS-232 OUT Pins Instructions

|          | NO | Pins | Signals                 |
|----------|----|------|-------------------------|
| $\frown$ | 1  | DTR  | Data Transmission Reade |
| 876      | 2  | DSR  | Data Set Reade          |
| 5 43)    | 3  | TXD  | Transmit Data           |
|          | 4  | GND  | Ground                  |
|          | 5  | RXD  | Receive Data            |
|          | 6  | GND  | Ground                  |
|          | 7  | OPEN | Reserved                |
|          | 8  | OPEN | Reserved                |

### RS-232 Connection Instructions

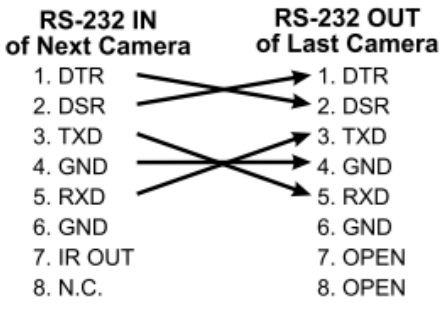

### RS-422 Connection Instructions

1. Hold the two sides of RS-422 pheonix connector and pull out in the direction shown by the arrow in the figure below

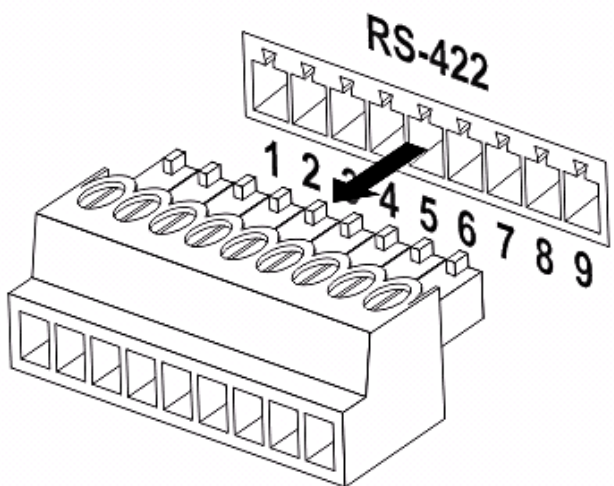

**2.** Splice and strip copper wire (AWG Nos. 28 to 18) and insert it into the connector hole; then use flat screw driver to tighten.

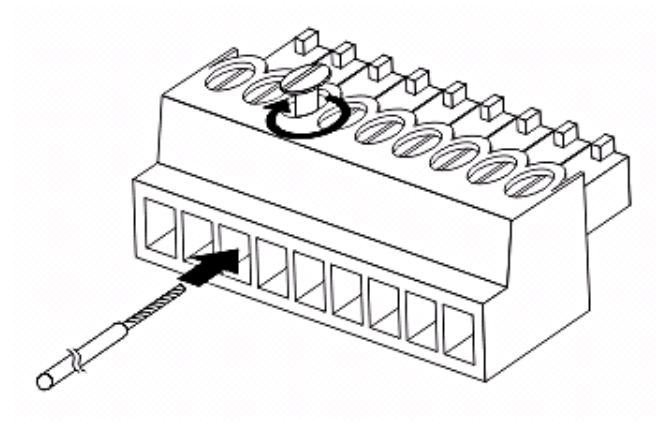

**3.** Insert the wired RS-422 connector back to the camera. Now the connection is completed and secure.

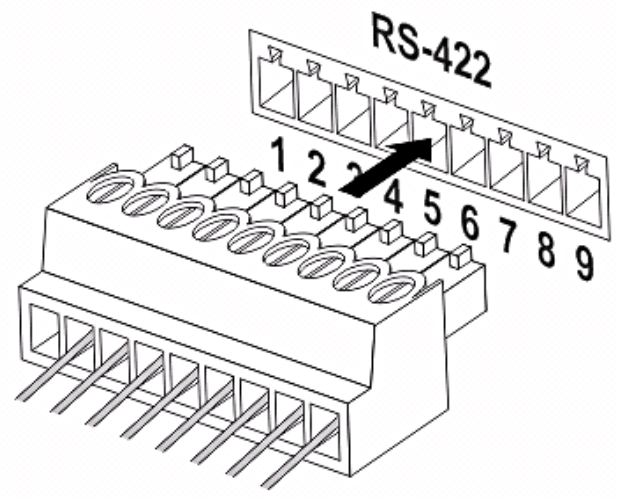

## Chapter 4: Remote Control and Setting Menu

### 4.1 Functions of remote control

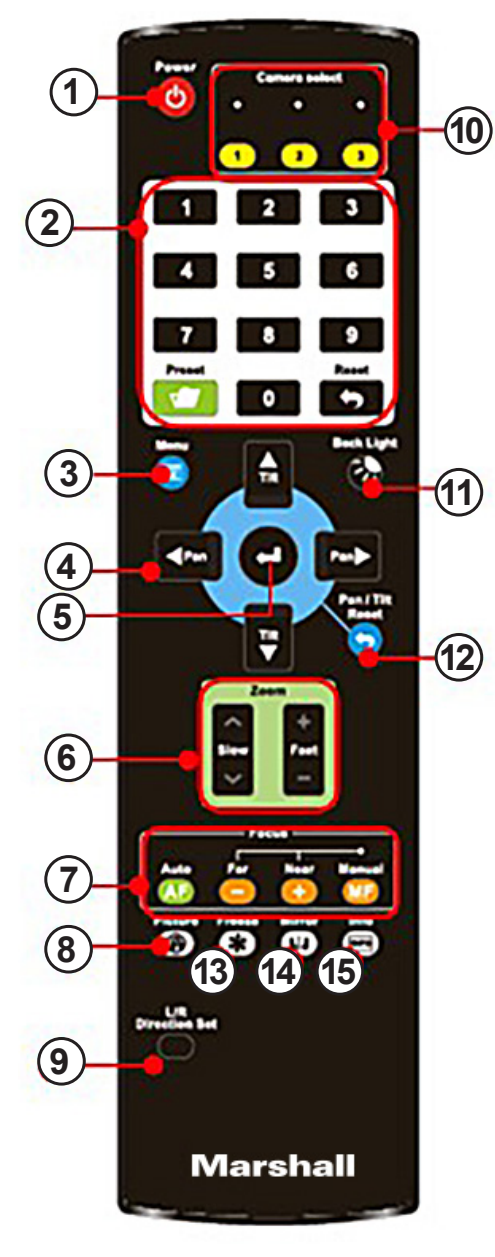

| No. | ltem              | Description                                                                                                    |
|-----|-------------------|----------------------------------------------------------------------------------------------------|
| 1.  | Power             | Turn Camera ON and OFF                                                                                                    |
| 2.  | Preset            | <ul> <li>Numeric Keys 0 - 9: Click to call the preset</li> <li>Preset: Appoint an ID (0 ~ 9) to save the current position data</li> <li>Reset: Appoint an ID (0 ~ 9) to delete the current position data</li> </ul> |
| 3.  | Menu              | Display On Screen Display (OSD) menu                                                                                                    |
| 4.  | Pan/Tilt          | Moves the Camera head to desired position                                                                                                    |
| 5.  | Home-Enter        | Go back to the main page / Execute                                                                                                    |
| 6.  | Zoom              | <ul> <li>Fast: quickly adjust zoom position</li> <li>Slow: fine-tune zoom position</li> </ul>                                                                                                    |
| 7.  | Focus             | <ul> <li>Auto: Auto focus</li> <li>Manual: Enable Manual Focus</li> <li>Far/ Near: Adjust the FOCUS far/near</li> </ul>                                                                                             |
| 8.  | Picture           | Switch image effect (OFF/ Neg/ B&W)                                                                                                    |
| 9.  | L/R Direction Set | L/R Direction / Normal                                                                                                    |
| 10. | Camera select     | Choose camera ID 1 ~ 3 for IR remote.                                                                                                    |
| 11. | Back Light        | Turn ON/OFF back-light compensation                                                                                                    |
| 12. | Pan/ Tilt Reset   | Clear the PAN/TILT settings                                                                                                    |
| 13. | Freeze            | Freeze the screen                                                                                                    |
| 14. | Mirror            | Rotate the image (OFF/ Mirror/ Flip/ Rotate)                                                                                                    |
| 15. | Info              | Status information                                                                                                    |

### 4.2 Setting Menu

**NOTE:** Press **MENU** on the remote control to enter the OSD settings menu; the **bold underlined** values in the following table are DEFAULTS.

| 1 <sup>st</sup> Level | 2 <sup>nd</sup> Level   | 3 <sup>rd</sup> Level                                                                                                    | Function Descriptions                                                                                                    |
|-----------------------|-------------------------|----------------------------------------------------------------------------------------------------|----------------------------------------------------------------------------------------------------|
| Major Items           | Minor Items             | Adjustment Values                                                                                                    | Tunction Descriptions                                                                                                    |
|                       | Mode                    | Full Auto     Shutter Pri     Iris Pri     Manual                                                                                                    | Exposure mode setting                                                                                                    |
|                       | Exposure Comp           | On / Off                                                                                                    | AE Level                                                                                                    |
|                       | Exposure Comp.<br>Level | -5~ <u>C</u> ~5                                                                                                    | The value can be adjusted after<br>Exposure Comp. is activated                                                                                                    |
|                       | Spot Light              | On / <u>Off</u>                                                                                                    | 100                                                                                                    |
|                       | Spot Light<br>Position  | X(0~6)Y(0~4)                                                                                                    | The value can be adjusted after<br>Spot Light is activated                                                                                                    |
| Exposure              | Shutter Pri             | 1/10000-1/1                                                                                                    | Adjustable when the Exposure<br>mode is set to Shutter Pri                                                                                                    |
|                       | Iris Pri                | F1.6~ <u>C</u> ~F18/Off                                                                                                    | Adjustable when the Exposure<br>mode is set to Iris Pri                                                                                                    |
|                       | Manual Gain             | <u>0</u> -45dB                                                                                                    | Adjustable when the Exposure<br>mode is set to Manual                                                                                                    |
|                       | Manual Speed            | 1/10000-1/1                                                                                                    | Manually set the shutter                                                                                                    |
|                       | Manual Iris             | F1.6~C~F18/Off                                                                                                    | Manually set the iris                                                                                                    |
|                       | Gain Limit              | 9- <u>45</u> dB                                                                                                    | Max. limit value of electron gain                                                                                                    |
|                       | Iris Limit              | <u>F2.2</u> -F11                                                                                                    | Max. limit value of iris                                                                                                    |
| 5                     | WDR                     | <u>Off</u> /1/2/                                                                                                    |                                                                                                    |
| White Balance         | Mode                    | <ol> <li><u>Auto</u></li> <li>Indoor</li> <li>Outdoor</li> <li>One Push WB</li> <li>ATW</li> <li>Manual</li> <li>Sodium Lamp</li> <li>3000K</li> <li>4300K</li> <li>5000K</li> <li>5000K</li> <li>5000K</li> <li>8000K</li> </ol> | Select the color temperature mode<br>1. 4000k ~ 7000k<br>2. 3200k<br>3. 5800k<br>4. 1700k ~ 10000k<br>5. 1700k ~ 10000k<br>6. Custom<br>7. 2800k                                     |
|                       | One Push Trigger        | ENTER                                                                                                    | One push trigger                                                                                                    |
|                       | Manual Red              | 0~ <u>C</u> ~128                                                                                                    | Adjustable when the white balance mode is set to <i>Manual</i>                                                                                                    |
|                       | Manual Blue             | 0~ <u>C</u> ~128                                                                                                    | Adjustable when the white balance mode is set to <i>Manual</i>                                                                                                    |
|                       | Picture effect          | OFF / Neg / B&W                                                                                                    |                                                                                                    |
|                       | Sharpness               | 0~ <u>C</u> ~14                                                                                                    |                                                                                                    |
|                       | 2D NR                   | Off/ <u>1</u> /2/3                                                                                                    |                                                                                                    |
|                       | 3D NR                   | Off / Low / <u>Typical</u> /<br>Highest                                                                                                    |                                                                                                    |
| Picture               | Image Mode              | Default/Custom                                                                                                    | The user may customize his/her<br>desired image mode                                                                                                    |
|                       | Image Mode Load         | ENTER                                                                                                    | Adjustable when the <i>Image mode</i><br>is set to <i>Custom</i> . After selected,<br>the corresponding <i>Image mode</i><br>parameters will be read and applied<br>to <i>Custom</i> |
|                       | Brightness              | 0~ <u>C</u> ~15                                                                                                    | Adjustable when the Image mode<br>is set to Custom                                                                                                    |

| 1 <sup>st</sup> Level<br>Maior Items | 2 <sup>nd</sup> Level<br>Minor Items | 3 <sup>rd</sup> Level<br>Adjustment Values       | Function Descriptions                                                                                                    |
|--------------------------------------|--------------------------------------|--------------------------------------------------|----------------------------------------------------------------------------------------------------|
|                                      | Hue                                  | 0~ <u>C</u> ~15                                  | Adjustable when the Image mode is set to Custom                                                                                                    |
|                                      | Saturation                           | 0~ <u>C</u> ~15                                  | Adjustable when the Image mode<br>is set to Custom                                                                                                    |
|                                      | Gamma                                | 0~ <u>C</u> ~3                                   | Adjustable when the Image mode<br>is set to Custom                                                                                                    |
| 34 - A5                              | Pan/Tilt Limit                       | On / Off                                         | Turn on/off the angle limit setting                                                                                                    |
|                                      | Pan Right Limit                      | 0~ <u>170</u>                                    | Limit the right angle                                                                                                    |
|                                      | Pan Left Limit                       | <u>-170</u> ~0                                   | Limit the left angle                                                                                                    |
|                                      | Tilt UP Limit                        | 0~ <u>90</u>                                     | Limit the upward angle                                                                                                    |
|                                      | Tilt Down Limit                      | <u>-30</u> ~0                                    | Limit the downward angle                                                                                                    |
|                                      | Pan Flip                             | On / Off                                         | Activate the reverse Pan direction                                                                                                    |
|                                      | Tilt Flip                            | On / Off                                         | Activate the reverse Tilt direction                                                                                                    |
| D Tilk 7                             | Preset Speed                         | 5/ 25/ 50/ 80/ 120/ 160/<br>200/ 300 deg/sec     | Set the rotation speed of the cradle<br>head when Preset is performed                                                                                                    |
| Pan Till 200m                        | PTZ Speed Comp                       | On / Off                                         | Set the Pan/Tilt moving speed to<br>vary from the zoom position                                                                                                    |
|                                      | D-Zoom Limit                         | <b>x1</b> ~x12                                   | Set the D-zoom limit                                                                                                    |
|                                      | PTZ Motion Sync                      | On / <u>Off</u>                                  | When activated, PTZ<br>synchronization can be achieved by<br>controlling with the <i>Presets</i><br><note> Refer to the Preset speed<br/>setting for this feature. The speed may<br/>be adjusted automatically due to the<br/>difference of PTZ range to next shot.</note> |
| D-Effect                             | Mirror                               | OFF / Mirror / Flip / Mirror<br>+ Flip           | Set the mode at which the image is<br>mirror or flipped                                                                                                    |
| C 05                                 | AF Sensitivity                       | Low / <u>Mid</u> / High                          | AF triggering speed, the higher the<br>speed is, the faster AF is triggered                                                                                                    |
|                                      | AF Frame                             | Center Area / All Area /<br><u>Auto</u>          | AF frame setting, when central area<br>is set as AF frame, FOCUS will be<br>on the center of the screen. When<br>Full Frame is set as AF frame,<br>FOCUS will consider full screen                                                                                         |
| Auto Eocue                           | Zoom Tracking                        | Manual / <u>Curve Tracing</u> /<br>Zoom Tracking | FOCUS mode during ZOOM<br>operation (can be set to Manual<br>Focus (MF) mode)                                                                                                    |
| Auto Focus                           | PTZ Assist                           | On / <u>Off</u>                                  | When PTZ Assist is enabled and<br>PTZ control is in operation, the<br>focus performs only once upon<br>immediate execution. The focus will<br>not be triggered afterward when the<br>scene changes<br>(It can be set in the Manual Focus<br>(MF) mode)                     |
|                                      | SMART AF                             | On / <u>Off</u>                                  | Turn on this function and Auto<br>Focus (AF) will focus on the face                                                                                                    |
|                                      | DHCP                                 | <u>On</u> / Off                                  | Enable/Disable DHCP setting using<br>left and right arrow keys and press<br>[ENTER] to apply setting.                                                                                                    |
| Ethernet                             | IP Address                           | <u>192.168.100.100</u>                           | Press [ENTER] to be in modify<br>mode; select the item to be<br>modified using the up and down<br>keys, and modify the value using<br>the left and right keys or the<br>numeric keys.                                                                                      |

| 1 <sup>st</sup> Level<br>Major Itoms | 2 <sup>nd</sup> Level   | 3 <sup>rd</sup> Level                                                                              | Function Descriptions                                                                                                    |
|--------------------------------------|-------------------------|----------------------------------------------------------------------------------------------------|----------------------------------------------------------------------------------------------------|
| Major nems                           | Subnet mask             | 255.255.255.0                                                                                      | Press [ENTER] to modify; select<br>the item to be modified using the up<br>and down keys, and modify the<br>value using the left and right keys or<br>the numeric keys.                                                                                                    |
|                                      | Gateway                 | <u>192.168.100.254</u>                                                                             | Press [ENTER] to modify; select<br>the item to be modified using the up<br>and down keys, and modify the<br>value using the left and right keys or<br>the numeric keys.                                                                                                    |
|                                      | Audio In                | Line In/ Mic In                                                                                    | Set Audio In                                                                                                    |
|                                      | Audio Enable            | On / Off                                                                                           | Turn ON/OFF audio output                                                                                                    |
|                                      | Audio Volume            | 0~ <u>C</u> ~10                                                                                    | Audio Volume Setting                                                                                                    |
|                                      | Audio Delay             | On / <u>Off</u>                                                                                    | When the audio is not synchronized<br>with the video, enable this function<br>to set the audio delay time<br><note> only supported when NDI HX<br/>function is set to OFF</note>                                                                                                    |
| Audio                                | Audio Delay<br>Time(ms) | <u>-1</u> ~-500ms                                                                                  | Set audio delay time<br><note> only supported when NDI HX<br/>function is set to OFF</note>                                                                                                    |
|                                      | Encode Type             | AAC/ G.711                                                                                         | Set audio encode type<br><note> only supported when NDI HX<br/>function is set to OFF</note>                                                                                                    |
|                                      | Encode Sample<br>Rate   | 1. <u>48 KHz(AAC)</u><br>2. 44.1 KHz(AAC)<br>3. 16 KHz(AAC)<br>4. 16 KHz(G.711)<br>5. 8 KHz(G.711) | Set the encode type and sample<br>rate<br><note> only supported when NDI HX<br/>function is set to OFF</note>                                                                                                    |
|                                      | Prompt                  | On / <u>Off</u>                                                                                    | Turn ON/OFF the prompt<br>information on the display                                                                                                    |
|                                      | IR Receive              | <u>On</u> / Off                                                                                    | When it is OFF, the remote control<br>will not be able to control the<br>camera. If turned OFF simply<br>power-cycle to restore control                                                                                                    |
|                                      | Tally Lamp              | On / <u>Off</u>                                                                                    | Select to enable or disable Tally<br>Lamp function.                                                                                                    |
| System                               | Tally CMMD Mode         | General / <u>Link</u>                                                                              | <ul> <li>Set whether the indicator light is linked with RS232 command</li> <li>General (Not linked): The indicator light switch and mode shall be set separately.</li> <li>When the indicator light is on and the default mode is off, additional command is required to set the indicator light mode</li> <li>Setting the indicator light mode when the indicator light is off will not trigger the indicator light</li> <li>Link:</li> <li>When the indicator light is on, the default mode is red light</li> <li>Setting the indicator light mode when the indicator light is off, will not trigger the indicator light is on, the default mode is red light</li> <li>Setting the indicator light mode when the indicator light mode when the indicator light mode when the indicator light is off will turn on the indicator light</li> </ul> |
|                                      | Language                | English / Chinese                                                                                  | 5                                                                                                    |

| 1 <sup>st</sup> Level<br>Major Items | 2 <sup>nd</sup> Level<br>Minor Items | 3 <sup>rd</sup> Level<br>Adjustment Values                                                                                                    | Function Descriptions                                                                                                    |
|--------------------------------------|--------------------------------------|----------------------------------------------------------------------------------------------------|----------------------------------------------------------------------------------------------------|
|                                      | Initial Position                     | Last operated / First default position                                                                                                    | Select the camera lens to return to<br>the last operated position or the first<br>default position after POWER ON<br><note> First default position=Preset 0</note> |
|                                      | Control Device                       | Encoder / Controller                                                                                                    | Control Device setting,<br>Controller: for joystick<br>Encoder: for tracking system                                                                                |
|                                      | Motionless Preset                    | On / <u>Off</u>                                                                                                    | When the function is enabled, the<br>screen will Freeze when Preset is<br>executed. Freeze will be released<br>after Preset is completed.                          |
|                                      | Control Port                         | RS-232/ RS-422                                                                                                    | Choose RS-232 or RS-422 control                                                                                                    |
|                                      | Protocol                             | VISCA / Pelco D                                                                                                    | Choose Visca or PelcoD command                                                                                                    |
|                                      | Baud Rate                            | <u>9600</u> / 38400                                                                                                    | Choose the transmission speed of<br>the control signals                                                                                                    |
|                                      | VISCA Address                        | <u>0</u> ~7                                                                                                    | The Protocol set to VISCA allows<br>the camera ID address to be<br>assigned. Select 0 for automation.                                                              |
|                                      | PELCO D Address                      | <u>1</u> ~255                                                                                                    | The Protocol set to Pelco D allows<br>the camera ID address to be<br>assigned.                                                                                     |
|                                      | Genlock - Hor.<br>Phase              | 500~ <u>C</u> ~-500                                                                                                    | Set Genlock synchronized source<br>parameters                                                                                                    |
|                                      | Output Mode                          | 3840x2160/59.94p           2.         3840x2160/50p           3.         3840x2160/29.97p           4.         3840x2160/25p           5.         1080p/59.94           6.         1080p/50           7.         1080p/29.97           8.         1080p/29.97           8.         1080p/25           9.         720p/59.94           10.         720p/59.94           11.         1080i/59.94           12.         1080i/50 | Choose the output resolution                                                                                                    |
|                                      | Color Space                          | Standard Profile /<br>REC.709/ BT.2020                                                                                                    | Set the standard for color space                                                                                                    |
|                                      | Factory Reset                        | On / Off                                                                                                    | Resume the factory default setting                                                                                                    |
| Status                               | 2                                    | · 20                                                                                                    | Display the current setting status                                                                                                    |

## Chapter 5: Network Function Settings Description

### 5.1.1 Connecting to Internet

Two common connection methods are shown below:

1. Connecting via IP network switch or router

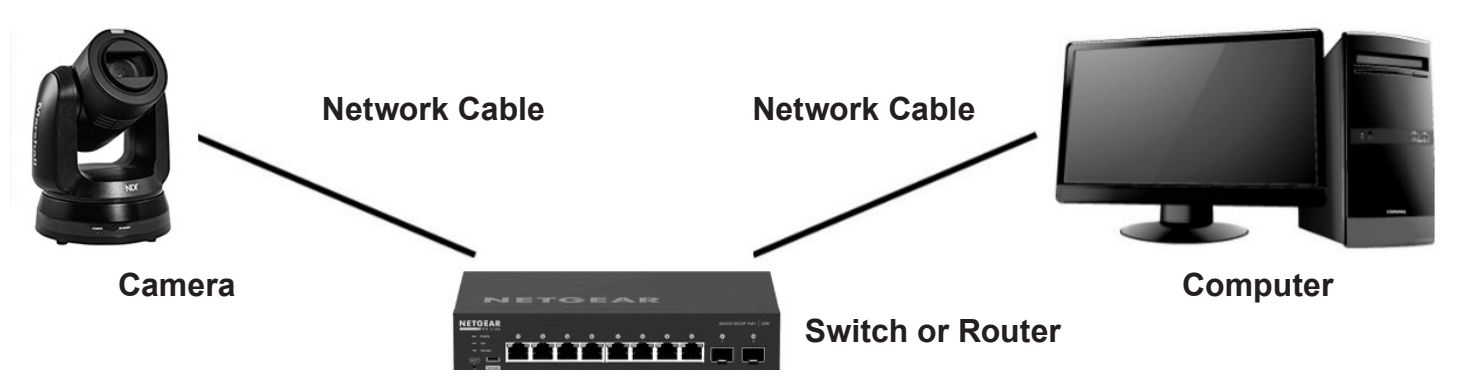

**2.** To connect directly through network cable, the IP address of the computer should be changed so that it is on the same network segment as the camera

**E.g.:** The factory-preset default IP address of the camera is 192.168.100.100. The computer IP address must be set with the same network segment, such as 192.168.100.101, so that the computer can be connected correctly with the camera

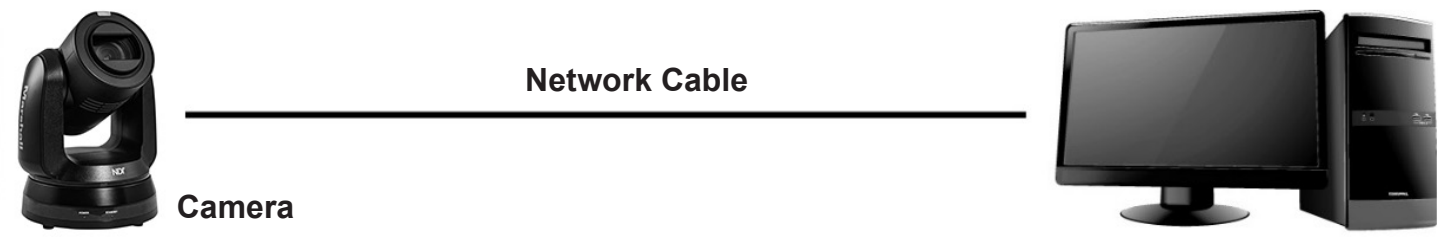

Computer

### Change network settings

| ernet Protocol (TCP/IP) Prop                                                                                                    | erties 🤗                                                                    |
|----------------------------------------------------------------------------------------------------|-----------------------------------------------------------------------------|
| eneral                                                                                                    |                                                                             |
| You can get IP settings assigned auto<br>this capability. Otherwise, you need to<br>the appropriate IP settings.                      | omatically if your network supports<br>o ask your network administrator for |
| Obtain an IP address automatic.                                                                                                    | əllu                                                                        |
| Obtain an IP address automatic<br>O Use the following IP address:                                                                     | ally                                                                        |
| <ul> <li>Obtain an IP address automatic</li> <li>Use the following IP address:</li> <li>IP address:</li> </ul>                        | ally<br>192 . 168 . 100 . 101                                               |
| <ul> <li>Obtain an IP address automatic-</li> <li>Use the following IP address:</li> <li>IP address:</li> <li>Subnet mask:</li> </ul> | ally<br>192 . 168 . 100 . 101<br>255 . 255 . 255 . 0                        |

### 5.1.2 Using the Browser to View the Images

• Open the browser, and enter the IP address of the camera in the address bar

E.g.: http://192.168.100.100 (default IP address)

• Enter administrator's account and password

For the first-time login, please refer to 5.2.12 Settings - User to change the default password

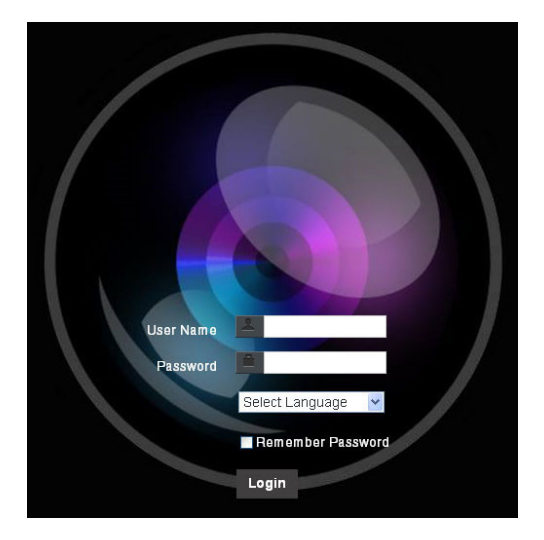

Marshall Network Camera

- Account: admin (Default)
- Password: 9999 (Default)

### 5.1.3 Using Marshall Video Management (VMS) Software to View the Images

**NOTE:** Supported when NDI|HX function is OFF (refer to 5.2.5 Streaming - NDI)

- Open Marshall VMS software (Please download from the Marshall website)
- Search Camera: Press [automatically searches for device] to locate the Camera
- Click camera in the list and start operation after connecting to network

**NOTE:** When using automatic search, the camera and computer must be in the same network segments, e.g., 192.168.4.X

| C VMS                                          |                       |
|------------------------------------------------|-----------------------|
|                                                | CPU 15%<br>Memory 89% |
| Device NameIP AddressCV730-BHN-WHN192.168.4.23 | 2                     |
| Pan Tilt ImageSettings                         |                       |
| Zoom<br>Speed<br>I<br>Pan Tilt                 |                       |
| P0 P1 P2 P3                                    |                       |
| P4 P5 P6 P7                                    |                       |
| P8 P9 P10 P11                                  |                       |
| P12 P13 P14 P15                                |                       |

### **RTSP** connection address formats are as follows:

- RTSP Main Streaming (4K@H.265)=> rtsp://camera IP:8554/hevc
- RTSP Sub1 Streaming (1080P@H.264)=> rtsp://camera IP:8557/h264
- RTSP Sub2 Streaming (720P@H.264)=> rtsp://camera IP:8556/h264

### If password authentication is enabled, the RTSP connection address is as follows:

• RTSP Main Streaming

### rtsp://Username:Password@CV IP address:port/hevc

• RTSP Sub1/ Sub2 Streaming

### rtsp://Username:Password@CV IP address:port/h264

• To enable password authentication function, please refer to 5.2.4 Stream

### Example:

Open the VLC software, click [Open Network Streaming], and enter the URL: <a href="https://192.168.100.100:8554/hevc">rtsp://192.168.100.100:8554/hevc</a>

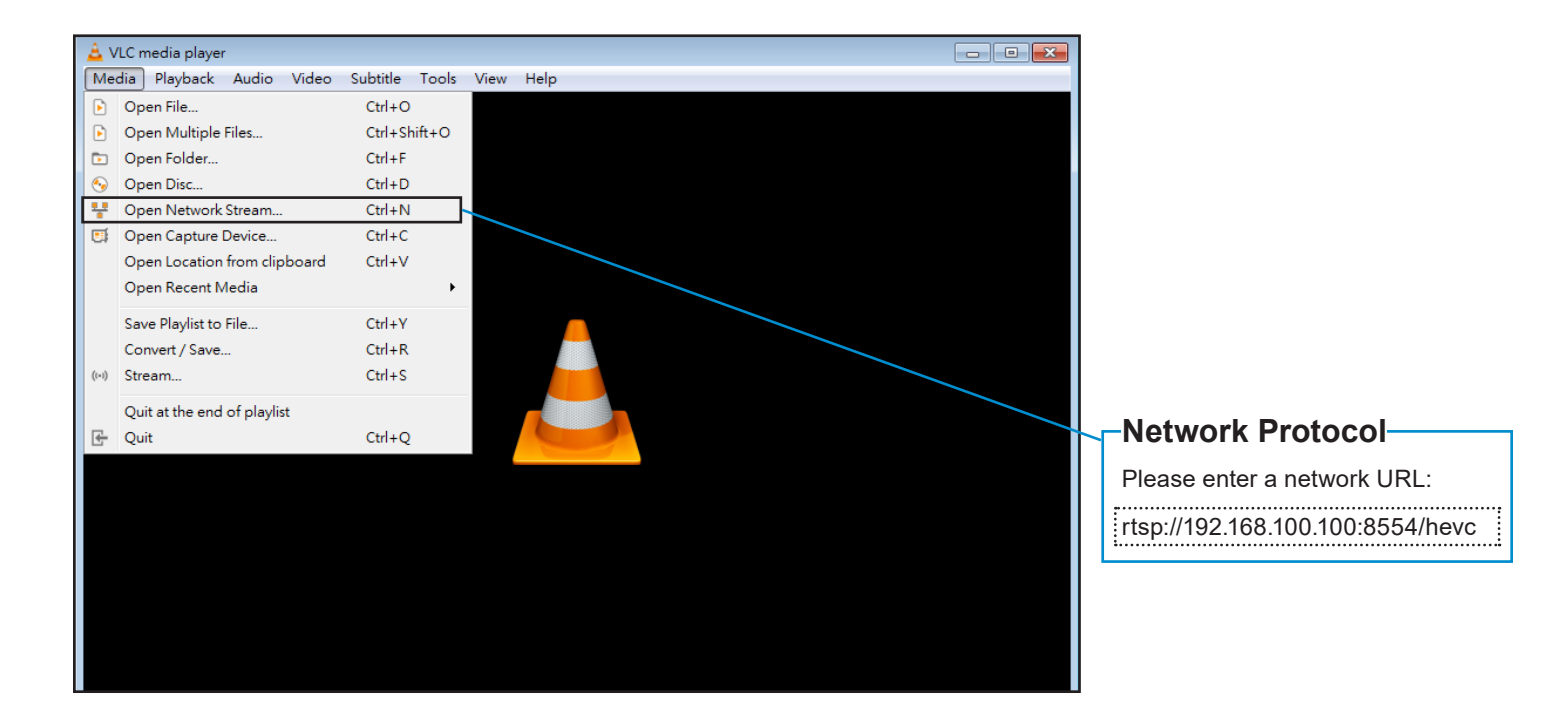

5.1.5 Using NDI Studio Monitor to View the Images

NOTE: To support this function, please turn NDI|HX ON (Please refer to 5.2.5 Streaming NDI)

For operation or description of NewTek, please visit the website https://www.newtek.com/

NDI5.5 Tool Download link http://new.tk/NDIHX-Driver-Win

### 5.2 Web Page Function Description

### 5.2.1 Live View

NOTE: The preview window is not supported when NDI|HX is ON

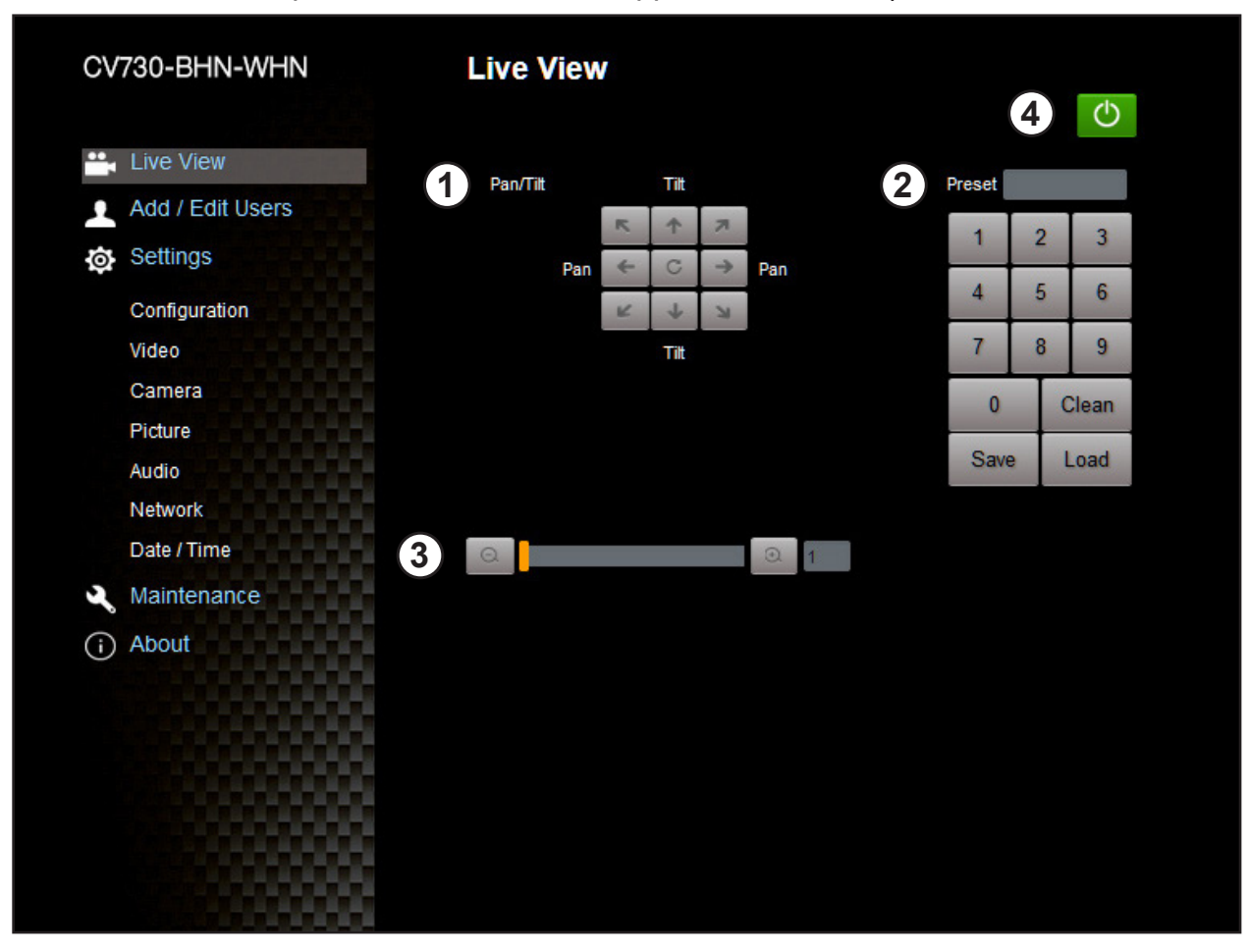

| No | Item               | Function Descriptions                                |
|----|--------------------|------------------------------------------------------|
| 1  | Pan / Tilt setting | Adjust the Pan/Tilt position of the camera screen    |
| 2  | Preset setting     | Select the number first and then select SAVE or LOAD |
| 3  | Zoom ratio         | Adjust the zoom-in or zoom-out ratio via scroll bar  |
| 4  | Power button       | Turn on or turn off the camera power                 |

-

| 1 Exposure 2 M      | /hite Balance   | Focus Airror  | 5 ртг | 6 Picture |
|---------------------|-----------------|---------------|-------|-----------|
| Mode<br>Shutter Pri | Gain Level      | WDR           |       | 7 💼       |
| Exposure Comp. L    | evel Iris Level | Shutter Speed |       |           |

E

| No | ltem          | Function Descriptions                                                                                                    |  |  |  |  |
|----|---------------|----------------------------------------------------------------------------------------------------|--|--|--|--|
| 1  | Exposure      | <ul> <li>Mode: Select exposure mode (Full Auto / Shutter Pri / Iris Pri / Manual)</li> <li>Gain Level: Adjust the gain level (adjustable under the "Manual")</li> <li>WDR: Set the level of wide dynamic range (WDR) in order to obtain better images</li> <li>Exposure Comp. Level: Select exposure compensation level</li> <li>Iris Level: Adjust the size of iris (adjustable under the "Manual" or "Iris Priority")</li> <li>Shutter Speed: Adjust the shutter speed (adjustable under the "Manual" or "Shutter Priority")</li> </ul>                                                                                                    |  |  |  |  |
| 2  | White Balance | Exposure       White Balance       Focus       Mirror       PTZ       Picture         Mode       Manual Red       Manual Blue       Image: Comparison of the second second sec |  |  |  |  |
| 3  | Focus         | <ul> <li>Exposure White Balance Focus Mirror PTZ Picture</li> <li>AF Sensitivity AF Frame</li> <li>Zoom Tracking PTZ Assist Smart AF</li> <li>One Push AF</li> <li>AF Sensitivity: Set automatic focus sensitivity</li> <li>AF Frame: Set automatic focus range</li> <li>Zoom Tracking: The focus mode during lens zooming (can be set in "Manual")</li> <li>PTZ Assist: Check whether auto focus is enabled if there is any changes of PTZ (can be set in "Manual")</li> <li>NOTE&gt; When PTZ Assist is enabled and PTZ control is in operation, the focus will triger. The focus will not be triggered when the scene changes</li> <li>Smart AF: AF will mainly focus on the face</li> <li>One Push AF: When the manual focus mode is on, click the button to perform one auto focus</li> </ul>                                                                                                    |  |  |  |  |
| 4  | Mirror        | Exposure White Balance Focus Mirror PTZ Picture                                                                                                    |  |  |  |  |

|   |             | <ul> <li>Flip: Set the mirror/flip mode</li> </ul>                                                                                                    |
|---|-------------|----------------------------------------------------------------------------------------------------|
| 5 | PTZ         | Exposure         White Balance         Pocus         Mirror         PTZ         Pleture           Pair/Tel.Let         Pair Fib         Till Fip         Pread Speed         PTZ Speed Comp           Pair/Tel.Let         Pair Fib         Till Fip         Pread Speed         PTZ Speed Comp           Pair/Tel.Let         Pair Fib         Till Fip         Pread Speed         PTZ Speed Comp           Pair/Tel.Let         Pair Fib         Till Fip         Pread Speed         PTZ Speed Comp           Pair/Tel.Let         Pair Fib         Till Fip         Pread Speed         PTZ Speed Comp           Pair/Tel.Let         Pair Fib         Till Fip         Pread Speed         PTZ Speed           Pair/Tel.Let         Pair Fib         Till Fip         Pread Speed         PTZ Speed           Pair/Tel.Let         Pair Fib         Till Fip         Pread Speed         PTZ Speed         PTZ Speed           Pair/Tel.Let         Pair/Tel.Let         Pair Fib         Pair Fib         Pair Fib         PTZ         PTZ Speed         PTZ Speed         PTZ Speed         PTZ Speed         PTZ Speed         PTZ Speed         PTZ Speed Comp: After it is activated, the Pair/Tilt moving speed will vary from the zoom position           Initial Position: Set the camera lens to return to the last operated position or the first                                                                            |
| 6 | Picture     | Exposure       While Balance       Proces       Mirror       PTZ       Proces         Process Effect       Image Mode       Image Mode Load       Hoe       Image Mode       Image Mode Load       Hoe         20 NR       Garma       Brightness       Image Mode Load       Hoe       Image Mode       Image Mode Load       Hoe         20 NR       Garma       Brightness       Image Mode Load       Brightness       Image Mode       Image Mode       Image Mode Load       Saturation       Saturation adjustment of the image (Adjustable when the image mode is set to Custom)       Saturation:       Saturation adjustment of the image (Adjustable when the image mode is set to Custom)       Saturation:       Saturation adjustment of the image (Adjustable when the image mode is set to Custom)       Saturation:       Saturation adjustment of the image (Adjustable when the image mode is set to Custom)       Saturation:       Saturation adjustment of the image       Saturation       Sa |
| 7 | PTZ Control | Go back to PTZ Control page                                                                                                    |

| Live View         | Audio                         |
|-------------------|-------------------------------|
| ■(i)) Audio       |                               |
| ((••)) Stream     | 1 Audio Enable                |
| 🔅 System ┥        | 2 Audio In Line In V          |
| 🔸 Maintenance 🛛 🔺 | 3 Encode Type AAC V           |
| 1 About           | 4 Encode Sample Rate 43 KHz V |
|                   | 5 Audio Volume 6              |
|                   | 6 Audio Delay                 |
| E HEVCAdvance"    | 7 Audio Delay Time(-)         |
|                   |                               |
|                   | Apply Cancel                  |

| No | ltem                  | Function Descriptions                                                                                                    | NDI HX<br>OFF | NDI HX<br>ON |
|----|-----------------------|----------------------------------------------------------------------------------------------------|---------------|--------------|
| 1  | Audio Enable          | Enable/disable audio                                                                                                    | v             | v            |
| 2  | Audio In              | Set MIC or LINE Level In                                                                                                    | v             | v            |
| 3  | Encode Type           | AAC / G.711                                                                                                    | v             |              |
| 4  | Encode Sample<br>Rate | Set Encode sample rate         > 48 KHz (AAC)         > 44.1 KHz (AAC)         > 16 KHz (AAC)         > 16 KHz (G.711)         > 8 KHz (G.711) | v             |              |
| 5  | Audio Volume          | Adjust Audio Volume                                                                                                    | v             | v            |
| 6  | Audio Delay           | Turn ON/OFF audio delay                                                                                                    | v             |              |
| 7  | Audio Delay<br>Time   | Set the audio delay time (-1 ~ -500 ms)                                                                                                    | v             |              |

| 🚔 Live View             | Stream     |                    |               |                 |              |       |        |
|-------------------------|------------|--------------------|---------------|-----------------|--------------|-------|--------|
| <b>⊲</b> ⊛ Audio        | Stream     | NDI                | High Bandw    | idth NDI        |              |       |        |
| ((•)) Stream            |            |                    |               |                 |              |       |        |
| 🔅 System 🔺              | <b>1</b> s | tream Type RTSP    | ~             |                 |              |       |        |
| ★ Maintenance           |            | Enable Multicast   |               |                 |              |       |        |
| f About                 |            | Require Password A | utnentication |                 |              |       |        |
|                         |            | Stream1            |               |                 |              |       |        |
|                         |            | Codec:H.265        |               |                 | Bit Rate     | 32000 | kbps   |
| <b>te hevc</b> Advance" |            | Resolution 4K      |               | $\mathbf{\vee}$ | Rate Control | CBR   | $\sim$ |
|                         |            | Frame Rate 59.     | 94            |                 | IP Ratio     | 30    | V      |
|                         |            | Stream2            |               |                 |              |       |        |
|                         |            | Codec:H.264        |               |                 | Bit Rate     | 1000  | kbps   |
|                         |            | Resolution         |               | $\mathbf{v}$    | Rate Control | CBR   | V      |
|                         |            | Frame Rate 59.     | 94            | V               | IP Ratio     | 30    | V      |

| No | ltem           | Function Descriptions                                                                                                    |
|----|----------------|----------------------------------------------------------------------------------------------------|
| 1  | Stream<br>Type | Support types: MPEG-TS/RTMP/RTMPS/RTSP/SRT                                                                                                    |
|    | RTSP           | <ul> <li>Enable/Disable Multicast         <b>&lt; NOTE&gt;</b> It is suggested to enable Multicast when the number of users online watching the image simultaneously is more than 4     </li> <li>Enable/Disable Username/Password Authentication         <b>&gt;</b> RTSP connection format <u>5.1.4 Using RTSP Player to View the Images</u> <b>&gt;</b> The username/password is the same as the web login password of the camera, please refer to <u>5.2.12 Settings - User</u> to add/modify account information     </li> <li>Stream 1 / 2 / 3: Please refer to <u>5.2.4.1 Streaming Parameter Setting</u> for streaming parameters</li> </ul> |

|  |                | Stream Type MP                                                                                                    | EG-TS V                                                                                                    |                                                    |                                                                                                 |                                                                                                |                                                |
|--|----------------|----------------------------------------------------------------------------------------------------|----------------------------------------------------------------------------------------------------|----------------------------------------------------|-------------------------------------------------------------------------------------------------|------------------------------------------------------------------------------------------------|------------------------------------------------|
|  |                |                                                                                                    |                                                                                                    |                                                    |                                                                                                 |                                                                                                |                                                |
|  |                | Port 0                                                                                                    |                                                                                                    |                                                    |                                                                                                 |                                                                                                |                                                |
|  |                |                                                                                                    |                                                                                                    |                                                    |                                                                                                 |                                                                                                |                                                |
|  |                | Stream1                                                                                                    |                                                                                                    |                                                    |                                                                                                 |                                                                                                |                                                |
|  |                | Codec:H.265                                                                                                    |                                                                                                    |                                                    | Bit Rate                                                                                        | 15000                                                                                          | kbps                                           |
|  |                | Resolution                                                                                                    | 4K                                                                                                    | ~                                                  | Rate Control                                                                                    | CBR                                                                                            | ~                                              |
|  | MPEG-TS        | Frame Rate                                                                                                    | 59.94                                                                                                    |                                                    | IP Ratio                                                                                        | 30                                                                                             |                                                |
|  |                | Stream2                                                                                                    |                                                                                                    |                                                    |                                                                                                 |                                                                                                |                                                |
|  |                | Codec:H.264                                                                                                    |                                                                                                    |                                                    | Bit Rate                                                                                        | 7500                                                                                           | kbps                                           |
|  |                | Resolution                                                                                                    | 1080P                                                                                                    | *                                                  | Rate Control                                                                                    | CBR                                                                                            | *                                              |
|  |                | Frame Rate                                                                                                    | 59.94                                                                                                    | *                                                  | IP Ratio                                                                                        | 30                                                                                             | *                                              |
|  |                | Set MPE                                                                                                    | G-TS format                                                                                                    |                                                    |                                                                                                 |                                                                                                |                                                |
|  |                | <note><br/><note></note></note>                                                                                                    | Port must be set in t<br>The following port is                                                                                 | the range ab<br>s used by the                      | ove 1024 w                                                                                      | ith a maximum value                                                                            | e of 9999<br>/ not connect                     |
|  |                | - 0                                                                                                    | correctly 8557, 85                                                                                                    | 56, 8555, 19                                       | 935                                                                                             |                                                                                                |                                                |
|  |                | <ul> <li>Stream 1</li> <li>parameter</li> </ul>                                                                                                    | rs                                                                                                    | 5.2.4.1 Strea                                      | aming Paral                                                                                     | neter Setting for str                                                                          | eaming                                         |
|  |                | Stream Type RT                                                                                                    | MP/RTMPS                                                                                                    | · ]                                                |                                                                                                 |                                                                                                |                                                |
|  |                | Video oneodor huno                                                                                                    | -U 264-97500kbaa                                                                                                    |                                                    | Domino Docen                                                                                    | and Authoritanian                                                                              |                                                |
|  |                | Audio encoder type                                                                                                    | None                                                                                                    |                                                    | rvoquile r assu                                                                                 | ord Addrenacadon                                                                               |                                                |
|  |                |                                                                                                    |                                                                                                    |                                                    | Account                                                                                         |                                                                                                |                                                |
|  |                | Resolution format :1                                                                                                    | 080p(59.94fps)                                                                                                    |                                                    |                                                                                                 |                                                                                                | (î)                                            |
|  |                | Resolution format :1<br>Chunk size :1412                                                                                                    | 080p(59.94fps)                                                                                                    |                                                    | Password                                                                                        |                                                                                                | ()                                             |
|  |                | Resolution format :1<br>Chunk size :1412<br>RTMP/RTMPS Serv                                                                                                    | 080p(59.94fps)<br>er Status :RTMP disable                                                                                      |                                                    | Password                                                                                        |                                                                                                |                                                |
|  |                | Resolution format :1<br>Chunk size :1412<br>RTMP/RTMPS Serv<br>RTMP URL                                                                                                    | 080p(59.94fps)<br>er Status :RTMP disable                                                                                      |                                                    | Password                                                                                        |                                                                                                |                                                |
|  | RTMP/          | Resolution format :1<br>Chunk size :1412<br>RTMP/RTMPS Serv<br>RTMP URL<br>Stream Key                                                                                                    | 080p(59.94fps)<br>er Status :RTMP disable                                                                                      |                                                    | Password                                                                                        |                                                                                                |                                                |
|  | RTMP/<br>RTMPS | Resolution format :1<br>Chunk size :1412<br>RTMP/RTMPS Serv<br>RTMP URL<br>Stream Key                                                                                                    | 080p(59.94fps)<br>er Status :RTMP disable                                                                                      |                                                    | Password                                                                                        |                                                                                                |                                                |
|  | RTMP/<br>RTMPS | Resolution format :1<br>Chunk size :1412<br>RTMP/RTMPS Serv<br>RTMP URL<br>Stream Key<br>Stream2                                                                                                  | 080p(59.94fps)<br>er Status :RTMP disable                                                                                      |                                                    | Password                                                                                        |                                                                                                |                                                |
|  | RTMP/<br>RTMPS | Resolution format :1<br>Chunk size :1412<br>RTMP/RTMPS Serv<br>RTMP URL<br>Stream Key<br>O Stream2<br>Codec:H.264                                                                                 | 080p(59.94fps)<br>er Status :RTMP disable                                                                                      |                                                    | Password<br>Bit Rate                                                                            | 7500                                                                                           | kbps                                           |
|  | RTMP/<br>RTMPS | Resolution format :1<br>Chunk size :1412<br>RTMP/RTMPS Serv<br>RTMP URL<br>Stream Key<br>Stream2<br>Codec:H.264<br>Resolution                                                                     | 080p(59.94fps)<br>er Status :RTMP disable<br>1080P                                                                             | ~                                                  | Password<br>Bit Rate<br>Rate Control                                                            | 7500<br>CBR                                                                                    | kbps                                           |
|  | RTMP/<br>RTMPS | Resolution format :1<br>Chunk size :1412<br>RTMP/RTMPS Serv<br>RTMP URL<br>Stream Key<br>Stream2<br>Codec:H.264<br>Resolution<br>Frame Rate                                                       | 080p(59.94fps)<br>er Status :RTMP disable<br>1080P<br>59.94                                                                    | ~                                                  | Password<br>Bit Rate<br>Rate Control<br>IP Ratio                                                | 7500<br>CBR<br>30                                                                              | kbps<br>V                                      |
|  | RTMP/<br>RTMPS | Resolution format :1<br>Chunk size :1412<br>RTMP/RTMPS Serv<br>RTMP URL<br>Stream Key<br>Stream Key<br>Stream2<br>Codec:H.264<br>Resolution<br>Frame Rate<br>Copy the<br>RTMP co                  | 080p(59.94fps)<br>er Status :RTMP disable<br>1080P<br>59.94<br>RTMP web address to                                             | v<br>v<br>provided by<br>publish the               | Password<br>Bit Rate<br>Rate Control<br>IP Ratio                                                | 7500<br>CBR<br>30<br>service platform and                                                      | kbps<br>v<br>paste it to the<br>rvice platform |
|  | RTMP/<br>RTMPS | Resolution format :1<br>Chunk size :1412<br>RTMP/RTMPS Serv<br>RTMP URL<br>Stream Key<br>Stream Key<br>Stream2<br>Codec:H.264<br>Resolution<br>Frame Rate<br>Copy the<br>RTMP co<br><note></note> | 080p(59.94fps)<br>er Status :RTMP disable<br>1080P<br>59.94<br>RTMP web address<br>nnection address to<br>Fo upload to YouTube | v<br>provided by<br>publish the<br>for live stream | Password<br>Bit Rate<br>Rate Control<br>IP Ratio<br>the RTMP s<br>camera imag<br>ning, please r | 7500<br>CBR<br>30<br>service platform and<br>ges on the RTMP set<br>efer to <u>5.2.3 Audio</u> | kbps<br>paste it to the<br>rvice platform      |

|     | Stream Type SF                  | e <b>T</b>                                                          | *                                                  |                                        |                                     |                         |
|-----|---------------------------------|---------------------------------------------------------------------|----------------------------------------------------|----------------------------------------|-------------------------------------|-------------------------|
|     | Connect Status :SR              | RT Disable                                                          |                                                    |                                        |                                     |                         |
|     | Connection Mode                 | Caller                                                              | ×                                                  |                                        |                                     |                         |
|     | URL                             |                                                                     |                                                    | Port 0                                 |                                     |                         |
|     | Stream ID                       |                                                                     |                                                    |                                        |                                     |                         |
|     | Latency 12                      | 20 ms                                                               |                                                    |                                        |                                     |                         |
|     | Encorption                      |                                                                     |                                                    |                                        |                                     |                         |
|     | Encrypaon                       |                                                                     |                                                    |                                        |                                     |                         |
|     | Passphrase                      |                                                                     |                                                    |                                        |                                     |                         |
|     | Stream1                         |                                                                     |                                                    |                                        |                                     |                         |
| CDT |                                 |                                                                     |                                                    | 03 D-1-                                | 15000                               |                         |
| JAL | Codec:H.265                     |                                                                     |                                                    | bit Rate                               | 15000                               |                         |
|     | Resolution                      | 4K.                                                                 |                                                    | Rate Control                           | CBR                                 |                         |
|     | Frame Rate                      | 59.94                                                               | ~                                                  | IP Ratio                               | 30                                  |                         |
|     | Stream2                         |                                                                     |                                                    |                                        |                                     |                         |
|     | Codec:H.264                     |                                                                     |                                                    | Bit Rate                               | 7500                                |                         |
|     | Resolution                      | 1080P                                                               | V                                                  | Rate Control                           | CBR                                 |                         |
|     | Frame Rate                      | 59.94                                                               |                                                    | IP Ratio                               | 30                                  |                         |
|     | ■ The port r<br><note> T</note> | umber must be set<br>'he following port is u<br>8554, 8557, 8556, 8 | t in the range al<br>sed by the came<br>555, 19353 | bove 1024 with<br>ra. Setting of the p | a maximum valu<br>port may not conn | ue of 999<br>ect correc |
|     | ■ Delay time                    | e is for 20 to 8000 r                                               | nicroseconds.                                      | The default valu                       | e is 120 microse                    | econds                  |
|     | ■ Stream1 /                     | 2: Please refer to                                                  | 5.2.4.1 Stream                                     | ing Parameter                          | Setting for strea                   | iming                   |

## 5.2.4.1 Streaming parameter setting

29

| Function                                                 |                    | Stream 1                                      | Stream 2            | Stream 3  |  |
|----------------------------------------------------------|--------------------|-----------------------------------------------|---------------------|-----------|--|
| Encode Fo                                                | ormat              | H.265                                         | H.264               |           |  |
| Resolution                                               |                    | 4K                                            | 1080p / 720p /1080i | 640x360   |  |
| Frame Rate Setting according to the supported resolution |                    |                                               | resolution          |           |  |
|                                                          | Range              | 2,000~20,000                                  | 2,000~20,000        | 512~5,000 |  |
| Bit Rate(kbps)                                           | Factory<br>Default | 15,000                                        | 7,500               | 1,000     |  |
| Rate Control                                             |                    | CBR / VBR                                     |                     |           |  |
| IP Ratio                                                 |                    | Setting according to the supported resolution |                     |           |  |

### 5.2.5 Streaming – NDI

**NOTE:** The setting is only available when NDI|HX is turned ON

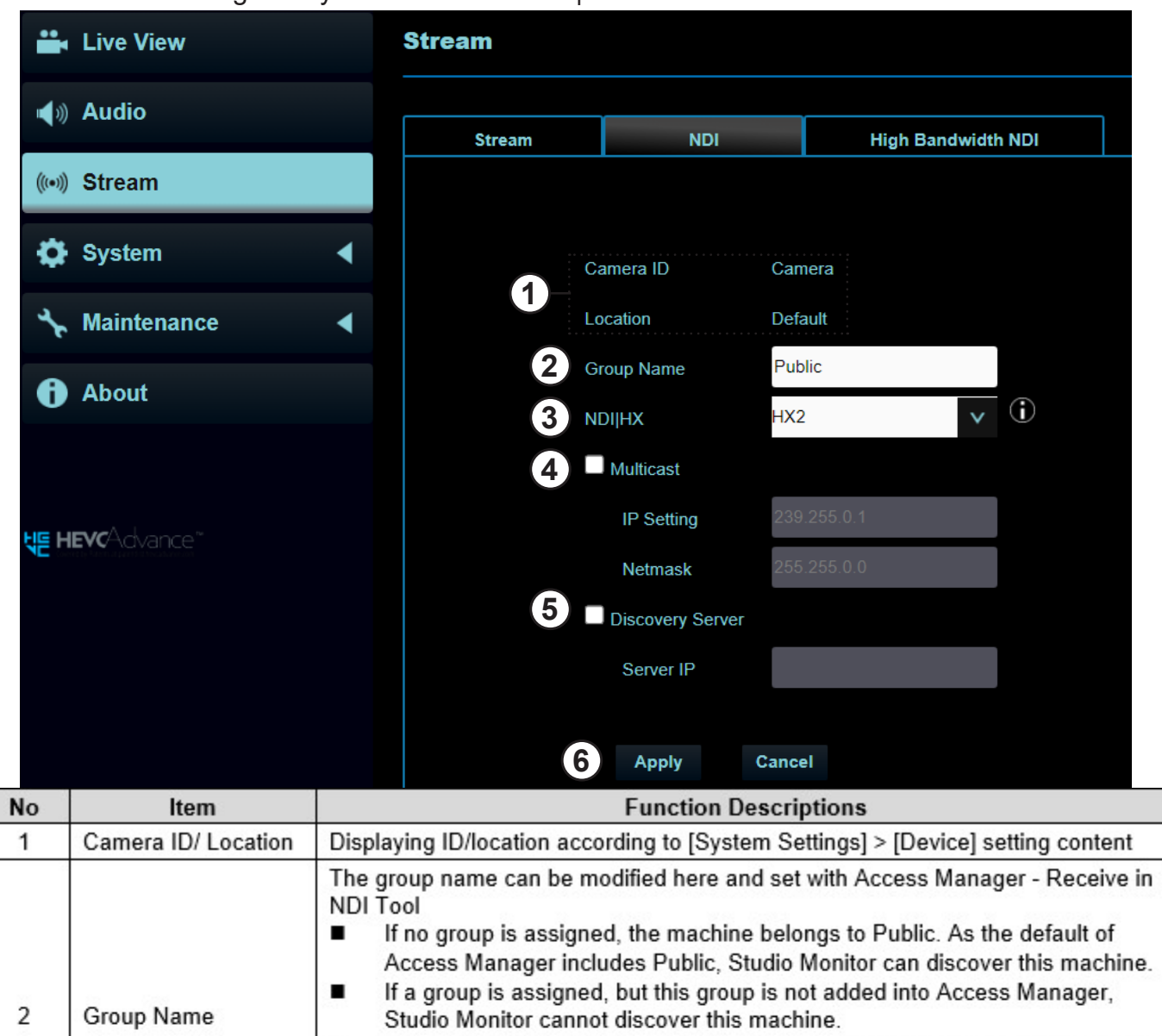

| 2 | Group Name       | <ul> <li>If a group is assigned and this group is added into Access Manager, Studio Monitor can discover this machine.</li> <li>If a group is assigned and this group is added into Access Manager, Studio Monitor can discover this machine.</li> <li><note> The name can contain commas (,) to distinguish different groups Example: "default, 123, abc" means this machine belongs to three groups at the same time (default/ 123/ abc)</note></li> </ul>                                                                                                    |
|---|------------------|----------------------------------------------------------------------------------------------------|
| 3 | NDIJHX           | <ul> <li>NDI HX Off/HX2/HX3 can be set on CV730-BHN, CV730-ND3</li> <li>Off: Support RTSP/RTMP/RTMPS/MPEG-TS/SRT, and ONVIF can find devices but cannot be used with NDI Tool</li> <li>HX2: HX2 is supported</li> <li>HX3: HX3 is supported</li> <li><a href="https://www.not.example.com">NOTE&gt; HX3 is supported</a></li> <li><a href="https://www.not.example.com">NOTE&gt; HX3 is supported</a></li> <li><a href="https://www.not.example.com">NOTE&gt; HX3 is supported</a></li> <li><a href="https://www.not.example.com">NOTE&gt; HX3 is supported</a></li> <li><a href="https://www.not.example.com">NOVIF cannot find devices, and RTSP/ RTMP/ RTMPS/ MPEG-TS/ SRT streams cannot be used</a></li> </ul> |
| 4 | Multicast        | Multicast Setting<br>It is suggested to enable Multicast when the number of users online watching the<br>image simultaneously is more than 4                                                                                                    |
| 5 | Discovery Server | Check to enter the Server IP address                                                                                                    |
| 6 | Apply            | After the setting has been modified, select this button to apply the setting                                                                                                    |

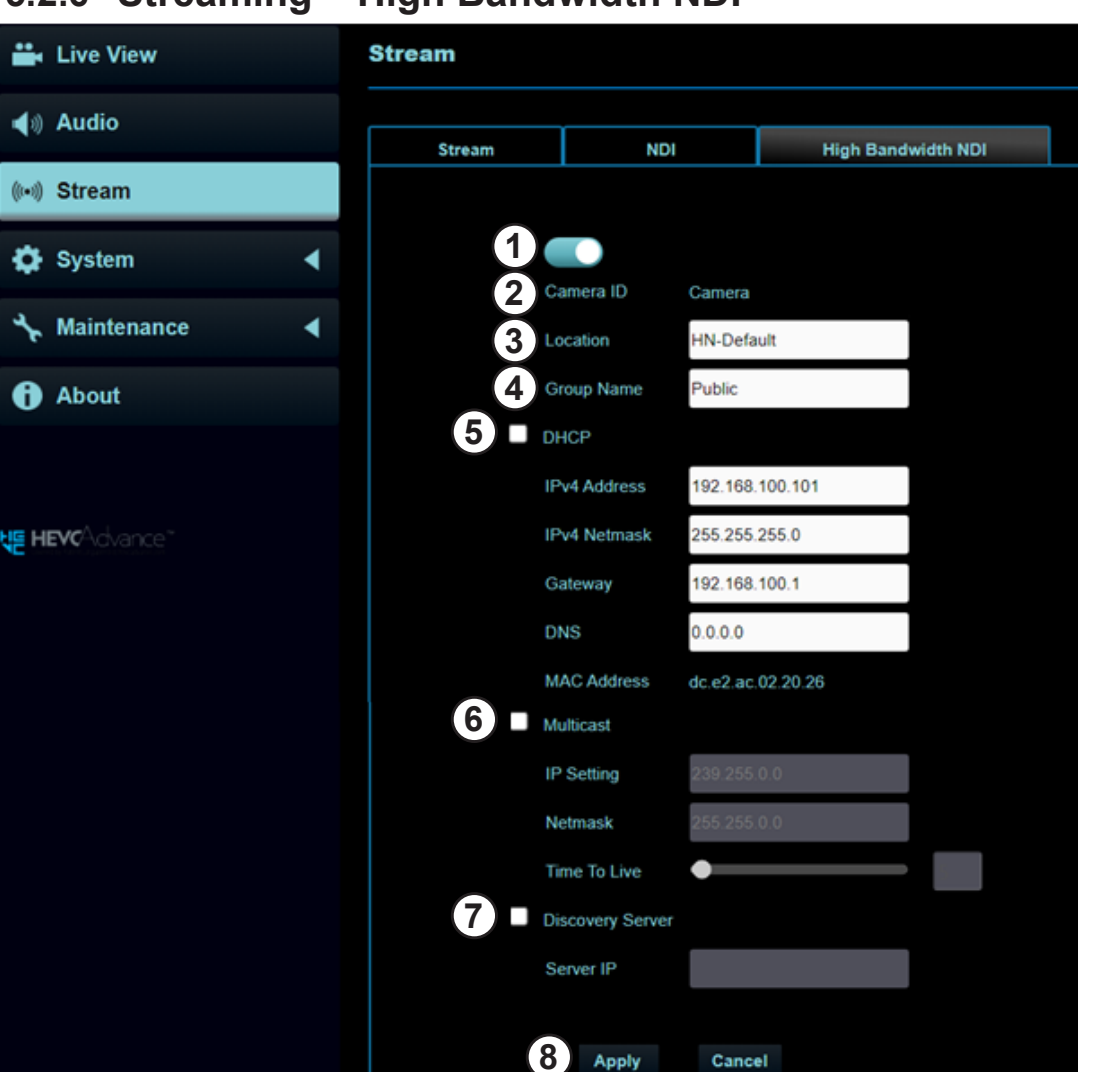

### 5.2.6 Streaming – High Bandwidth NDI

| No | ltem                | Function Descriptions                                                                                                    |
|----|---------------------|----------------------------------------------------------------------------------------------------|
| 1  | On / Off            | Enable / Disable High Bandwidth NDI or Full NDI                                                                                                    |
| 2  | Camera ID           | Displaying ID according to [System Settings] > [Device] setting content                                                                                                    |
| 3  | Location            | <ul> <li>Modify the location of the camera, such as Room 1</li> <li>Camera location is limited to 1 - 11 characters</li> <li>Please mix uppercase and lowercase letters or numbers for characters. Special symbols such as "/" and "space" cannot be used</li> </ul>                                                                                                    |
| 4  | Group Name          | <ul> <li>The group name can be modified here and set with Access Manager - Receive in NDI Tool</li> <li>If no group is assigned, the machine belongs to Public. As the default of Access Manager includes Public, Studio Monitor can discover this machine.</li> <li>If a group is assigned, but this group is not added into Access Manager, Studio Monitor cannot discover this machine.</li> <li>If a group is assigned and this group is added into Access Manager, Studio Monitor can discover this machine.</li> <li>If a group is assigned and this group is added into Access Manager, Studio Monitor can discover this machine.</li> <li><b>NOTE&gt;</b> The name can contain commas (,) to distinguish different groups Example: "default, 123, abc" means this machine belongs to three groups at the same time (default / 123 / abc)</li> </ul> |
| 5  | DHCP                | Network setting of camera. Change of setting is available when DHCP function is closed.                                                                                                    |
| 6  | Multicast           | Multicast Setting<br>It is suggested to enable Multicast when the number of users online watching the image<br>simultaneously is more than 4                                                                                                    |
| 7  | Discovery<br>Server | Check to enter the Server IP address                                                                                                    |
| 8  | Apply               | After the setting has been modified, select this button to apply the setting                                                                                                    |

### 5.2.7 System Device – Device

|             | Live View   | Device |           |         |
|-------------|-------------|--------|-----------|---------|
| <b>(</b> 1) | Audio       |        |           |         |
| (((•)))     | Stream      | 1      | Camera ID | Camera  |
| \$          | System 🔻    | 2      | Location  | Default |
|             | Device      |        |           |         |
|             | Output      | 3      | Apply     | Cancel  |
|             | Network     |        |           |         |
|             | Security    |        |           |         |
|             | Date & Time |        |           |         |
|             | User        |        |           |         |
|             | Control     |        |           |         |
| ×           | Maintenance |        |           |         |

| No | ltem      | Function Descriptions                                                                                                    |
|----|-----------|----------------------------------------------------------------------------------------------------|
| 1  | Camera ID | <ul> <li>Change camera ID here</li> <li>Camera IDs are limited to 1 - 12 characters</li> <li>Please mix uppercase and lowercase letters or numbers for characters.<br/>Special symbols such as "<i>I</i>" and "<b>space</b>" cannot be used</li> <li><b><note></note></b> Modifying this field will modify the Onvif device name synchronously</li> </ul>                    |
| 2  | Location  | <ul> <li>Modify the location of the camera, such as Room 1</li> <li>Camera location is limited to 1 - 11 characters</li> <li>Please mix uppercase and lowercase letters or numbers for characters.<br/>Special symbols such as "/" and "space" cannot be used</li> <li><note> Modifying this field will modify the Onvif device location<br/>synchronously</note></li> </ul> |
| 3  | Apply     | After the setting has been modified, select this button to apply the setting                                                                                                    |

| 5.2        | 2.8 Settings - | - Audi                                                                                                    | 0                                                                                                    |                                                                                                |                                                                                               |                                                                |
|------------|----------------|----------------------------------------------------------------------------------------------------|----------------------------------------------------------------------------------------------------|------------------------------------------------------------------------------------------------|-----------------------------------------------------------------------------------------------|----------------------------------------------------------------|
|            | Live View      |                                                                                                    | Output                                                                                                    |                                                                                                |                                                                                               |                                                                |
| <b>(</b> ) | Audio          |                                                                                                    |                                                                                                    |                                                                                                |                                                                                               |                                                                |
| (((•)))    | Stream         |                                                                                                    | 1                                                                                                    | Resolution                                                                                     | 3840x2160/59.94p                                                                              | v (i)                                                          |
| \$         | System         | •                                                                                                    | 2                                                                                                    | Output Source                                                                                  | HDMI+NDI                                                                                      | ~                                                              |
|            | Device         |                                                                                                    | 3                                                                                                    | HDMI Format                                                                                    | YUV420                                                                                        | ~                                                              |
|            | Output         |                                                                                                    | 4                                                                                                    | Color Space                                                                                    | Standard Profile                                                                              | ~                                                              |
|            | Network        |                                                                                                    | <b>5</b> U                                                                                                    | VC                                                                                             |                                                                                               |                                                                |
|            | Notwork        |                                                                                                    |                                                                                                    | Codec                                                                                          | Off                                                                                           |                                                                |
|            | Security       |                                                                                                    |                                                                                                    | Decelution                                                                                     |                                                                                               |                                                                |
|            | Date & Time    |                                                                                                    |                                                                                                    | Resolution                                                                                     | 4К                                                                                            |                                                                |
|            | User           |                                                                                                    |                                                                                                    | Frame Rate                                                                                     | 59.94                                                                                         | $\mathbf{v}$                                                   |
|            |                |                                                                                                    | 6 Overlay                                                                                                    |                                                                                                |                                                                                               |                                                                |
|            | Control        |                                                                                                    |                                                                                                    | Top Left                                                                                       | Off                                                                                           | <b>v</b>                                                       |
| de la      | Maintenance    | •                                                                                                    |                                                                                                    | - D. I.                                                                                        |                                                                                               |                                                                |
| •          | About          |                                                                                                    |                                                                                                    | lop Right                                                                                      | Off                                                                                           | ×                                                              |
| U          | About          |                                                                                                    |                                                                                                    |                                                                                                |                                                                                               |                                                                |
|            |                |                                                                                                    | 7                                                                                                    | Apply                                                                                          | Cancel                                                                                        |                                                                |
| No         | ltem           |                                                                                                    |                                                                                                    | Function De                                                                                    | scriptions                                                                                    |                                                                |
| 1          | Resolution     | Set the<br>After s                                                                                                    | e resolution of the o<br>witching the resolu<br>er                                                                                                | camera<br>ition, the came                                                                      | era will restart. Pleas                                                                       | se refresh the                                                 |
| 2          | Output Source  | Accord<br>HDMI+<br><note<br>support<br/><note< td=""><td>ling to the output p<br/>+NDI or HDMI + U∖<br/>⇒ When it is set to U<br/>ted<br/>⇒ 1080i does not su</td><td>protocol, you ca<br/>/C output<br/>VC output, 3840<br/>pport UVC</td><td>an select HDMI + St<br/>) x 2160 30p or lower</td><td>reaming,<br/>resolutions are</td></note<></note<br> | ling to the output p<br>+NDI or HDMI + U∖<br>⇒ When it is set to U<br>ted<br>⇒ 1080i does not su                                                  | protocol, you ca<br>/C output<br>VC output, 3840<br>pport UVC                                  | an select HDMI + St<br>) x 2160 30p or lower                                                  | reaming,<br>resolutions are                                    |
| 3          | HDMI format    | Select<br><note< td=""><td>YUV422 / YUV420<br/>&gt; 3840x2160 59.94/</td><td>) / RGB<br/>50 resolutions a</td><td>re applicable to YUV4</td><td>20</td></note<>                                                                                                    | YUV422 / YUV420<br>> 3840x2160 59.94/                                                                                                    | ) / RGB<br>50 resolutions a                                                                    | re applicable to YUV4                                                                         | 20                                                             |
| 4          | Color Space    | Set the                                                                                                    | e standard for colo                                                                                                    | r space Standa                                                                                 | ard Profile/REC.709                                                                           | /BT.2020                                                       |
| 5          | UVC            | This ca<br>HDMI<br><b>En</b><br>>3<br>>L<br><b>E</b><br>Re<br>Frame                                                                                                    | an be set when <u>Set</u><br>+ UVC<br><b>code Format:</b><br>840 x 2160 29.97/<br>ess than 1080p (in<br>solution: It is show<br>Rate: 3840 x 2160 | ttings - Syster<br>25 fps: H.264<br>aclusive): H.26<br>n based on <u>Se</u><br>) can only sele | <u>m Settings - Outpu</u><br>4/MJPEG<br>e <u>ttings - System Set</u><br>ect the highest 29.97 | <u>t Source</u> is set a<br><u>tings - Resolution</u><br>7 fps |
| 6          | Overlay        | Set the<br>locatio                                                                                                    | e stream to display<br>n                                                                                                    | "date and time                                                                                 | e" or "custom conter                                                                          | nt" and to display                                             |
| 7          | Apply/Cancel   | Apply/                                                                                                    | Cancel Setting                                                                                                    |                                                                                                |                                                                                               |                                                                |

### 5.2.9 Settings – Network

### CV730-BHN-WHN Manual

|            | Live View            |                                                                                                    | Network                                                                                                    |                                             |                                                                    |
|------------|----------------------|----------------------------------------------------------------------------------------------------|----------------------------------------------------------------------------------------------------|---------------------------------------------|--------------------------------------------------------------------|
| <b>(</b> ) | Audio                |                                                                                                    | Network                                                                                                    | Trackin                                     | g Data Output                                                      |
| (((•)))    | Stream               |                                                                                                    |                                                                                                    | Писки                                       |                                                                    |
| •          | System               | •                                                                                                    | Ŭ                                                                                                    | DHCP                                        |                                                                    |
|            | Device               |                                                                                                    |                                                                                                    | IP Address                                  | 192.168.4.87                                                       |
|            | Output               |                                                                                                    |                                                                                                    | Netmask                                     | 255.255.255.0                                                      |
|            | Network              |                                                                                                    |                                                                                                    | Gateway                                     | 192.168.4.254                                                      |
|            | Security             |                                                                                                    |                                                                                                    | DNS                                         | 192.168.1.211                                                      |
|            | Date & Time          |                                                                                                    |                                                                                                    | MAC Address                                 | dc:e2:ac:02:b3:c5                                                  |
|            | User                 |                                                                                                    | 2                                                                                                    | HTTP Port                                   | 80                                                                 |
|            | Control              |                                                                                                    | 3                                                                                                    | HTTPS Port                                  | 81                                                                 |
| r          | Maintenance          | •                                                                                                    |                                                                                                    | Apply                                       | Cancel                                                             |
| 0          | About                |                                                                                                    |                                                                                                    |                                             |                                                                    |
| No         | ltem                 |                                                                                                    | Functi                                                                                                    | ion Descripti                               | ons                                                                |
| 1          | DHCP                 | Network sett<br>function is cl                                                                                                 | ting of camera. Char<br>losed                                                                                     | nge of setting                              | is available when DHCP                                             |
| 2          | HTTP port            | Set HTTP po                                                                                                    | ort. The default Port                                                                                             | value is 80                                 |                                                                    |
| 3          | HTTPS port           | Set HTTPS                                                                                                    | port. The default Por                                                                                             | rt value is 81                              |                                                                    |
| 4          | Tracking Data Output | FreeD<br>Enable<br>Serial C<br>Potp<br>Destination<br>Apply<br>When enable<br>moves<br>1. Serial Out<br>38400<br>2. IP output: | Dutput<br>out<br>IP 0.0.0.0<br>Y Cancel<br>ed, PTZ position info<br>tput: Please set the p<br>Set the destination | Port 0<br>prmation can I<br>protocol to VIS | be reported when the camera<br>SCA and the baud rate to<br>ad port |

### 5.2.10 Settings – Maintenance- Security

|            |             | 5                  |
|------------|-------------|--------------------|
|            | Live View   | Security           |
| <b>(</b> ) | Audio       |                    |
| (((•)))    | Stream      | 802.1x Setting     |
| •          | System 🔻    | Enable             |
|            | Device      | EAP Identify       |
|            | Output      | EAP Password       |
|            | Network     | EAP Method PEAP V  |
|            | Security    | Import Choose File |
|            | Date & Time | CA Certificate     |
|            | User        | Issuer DN          |
|            | Control     | Subject DN         |
| ×          | Maintenance | Available Period - |
| 0          | About       |                    |
|            |             | Apply Cancel       |

### **Function Descriptions**

Enable/disable 802.1x protocol, and configure settings when enabled **NOTE:** The router must support 802.1x protocol to enable this feature

### 5.2.11 Setting – Date & Time

|            | Live View       | Date & Time                                          |
|------------|-----------------|------------------------------------------------------|
| <b>(</b> ) | Audio           |                                                      |
| (((•)))    | Stream          | Time in Camera                                       |
| •          | System 🔻        | Date 2014/10/10                                      |
|            | Device          | Time 00:01:22                                        |
|            | Output          | Time Setting Set Manually                            |
|            | Network         | Date 2022/12/21 Hours 11 v Minutes 20 v Seconds 52 v |
|            | Security        | Apply Cancel                                         |
|            | Date & Time     |                                                      |
|            | User            |                                                      |
|            | Control         |                                                      |
| - Ar       | Maintenance 🛛 🔺 |                                                      |
| 0          | About           |                                                      |

### **Function Descriptions**

35

Display date and time of the current camera/ PC. You may set the synchronization method and modify date and time

### 5.2.12 Settings – User

|             | Live View   | User                |
|-------------|-------------|---------------------|
| <b>(</b> )) | Audio       |                     |
| (((•)))     | Stream      | EDIT                |
| •           | System 🔻    | admin Administrator |
|             | Device      | +                   |
|             | Output      |                     |
|             | Network     |                     |
|             | Security    |                     |
|             | Date & Time |                     |
|             | User        |                     |
|             | Control     |                     |
| ×           | Maintenance |                     |
| 0           | About       |                     |

### **Function Descriptions**

Add/ Modify/ Delete user account

- Supporting 4 ~ 32 characters for user name and password
- Please mix uppercase and lowercase letters or numbers for characters. Special symbols or the underlined cannot be used
- Authentication Mode: Set the new account management permissions

| User Type             | Admin | Operator | Viewer |
|-----------------------|-------|----------|--------|
| View images           | V     | v        | v      |
| Settings              | V     | v        | Х      |
| Account<br>management | v     | x        | x      |

### 5.2.13 Settings – Control Port Number

|    |             | Live View      |                                                                                                    | Control        |         |                   |                 |                        |  |
|----|-------------|----------------|----------------------------------------------------------------------------------------------------|----------------|---------|-------------------|-----------------|------------------------|--|
|    | <b>(</b> )) | Audio          |                                                                                                    |                |         |                   |                 |                        |  |
|    | ((•))       | Stream         |                                                                                                    |                | 1       | Control Port      | RS-232          | ~                      |  |
|    | ٥           | System         | •                                                                                                    |                | 2       | Baud Rate         | 38400           | ×                      |  |
|    |             | Device         |                                                                                                    |                | 3       | Protocol          | VISCA           | ~                      |  |
|    |             | Output         |                                                                                                    |                | 4       | VISCAAddress      | - 7             | +                      |  |
|    |             | Network        |                                                                                                    |                | 5       | Pelco D Address   | - 1             | +                      |  |
|    |             | Security       |                                                                                                    |                | 6       | Tally Lamp        | Disable         | ×                      |  |
|    |             | Date & Time    |                                                                                                    |                | 7       | Tally CMMD Mode   | Normal          | ~                      |  |
|    |             | User           |                                                                                                    |                |         |                   |                 |                        |  |
|    |             | Control        |                                                                                                    |                | 8       | Apply Ca          | ancel           |                        |  |
| No |             | ltem           |                                                                                                    |                | Fu      | Inction Descript  | tions           |                        |  |
| 1  | C           | Control Port   | RS-232 / I                                                                                                    | RS-422         |         |                   |                 |                        |  |
| 2  | В           | aud Rate       | Choose th                                                                                                    | ne transmissio | on sp   | eed of the contro | l signal as 960 | 0/38400                |  |
| 3  | P           | rotocol        | VISCA/Pe                                                                                                    | lco D protoco  | ol is s | upported          |                 |                        |  |
| 4  | V           | ISCA address   | The came                                                                                                    | ra ID address  | s 0 ~   | 7 can be assigne  | ed.             |                        |  |
| 5  | P           | elco D address | The came                                                                                                    | ra ID address  | s 1 ~   | 255 can be assig  | ined.           |                        |  |
| 6  | Т           | ally Lamp      | Enable/Di                                                                                                    | sable Tally La | amp     |                   |                 |                        |  |
| 7  | т           | ally CMMD Mode | <ul> <li>Set whether the indicator light is linked with RS232 command</li> <li>General (Not linked): The indicator light switch and mode shall be set separately.</li> <li>When the indicator light is on and the default mode is off, additional command is required to set the indicator light mode</li> <li>Setting the indicator light mode when the indicator light is off will not trigger the indicator light</li> <li>Link:         <ul> <li>When the indicator light is on, the default mode is red light</li> <li>Setting the indicator light mode when the indicator light is off will not trigger the indicator light is on, the default mode is red light</li> </ul> </li> </ul> |                |         |                   |                 | et<br>al<br>not<br>urn |  |
| 8  | A           | pply/ Cancel   | Apply/ Ca                                                                                                    | ncel Setting   |         |                   |                 |                        |  |

### 5.2.14 Maintenance

| 📫 Live              | e View          | Maintenance                                                                                                    |                                          |  |  |  |
|---------------------|-----------------|----------------------------------------------------------------------------------------------------|------------------------------------------|--|--|--|
| <b>∢</b> ⊛ Auc      | dio             |                                                                                                    |                                          |  |  |  |
| ((•)) Stream        |                 | Click here to check the latest firmware.                                                                                                    | Click here to check the latest firmware. |  |  |  |
| 🔅 Sys               | stem ┥          | 1 Firmware Update Up                                                                                                    | grade                                    |  |  |  |
| 🔸 Mai               | intenance 🔻     | 2 Factory Reset Reset                                                                                                    |                                          |  |  |  |
| Reboot              |                 | 3 Setting Profile Save Load                                                                                                    |                                          |  |  |  |
| f About             |                 | 4       Error Log         00       00       00       00       00       00       00       00       00       00       00       00       00       00       00       00       00       00       00       00       00       00       00       00       00       00       00       00       00       00       00       00       00       00       00       00       00       00       00       00       00       00       00       00       00       00       00       00       00       00       00       00       00       00       00       00       00       00       00       00       00       00       00       00       00       00       00       00       00       00       00       00       00       00       00       00       00       00       00       00       00       00       00       00       00       00       00       00       00       00       00       00       00       00       00       00       00       00       00       00       00       00       00       00       00       00       00       00       00 |                                          |  |  |  |
| <mark>₩</mark> HEVC |                 | Clean                                                                                                    |                                          |  |  |  |
| No                  | ltem            | Function Descriptions                                                                                                    |                                          |  |  |  |
| 1                   | Firmware Update | <ul> <li>Click the link to check the lastest firmware.</li> <li>Click [] to select the firmware file, and click [Upgrade] to update the firmware</li> <li><note> Update takes about 2 - 3 minutes</note></li> <li><note> Please do not operate or turn off the power of the device during the update to avoid firmware update failure</note></li> </ul>                                                                                                    |                                          |  |  |  |
| 2                   | Factory Reset   | Restore the factory default setting                                                                                                    |                                          |  |  |  |
| 3                   | System Settings | Save setup parameters, and users can download and upload camera setup<br>parameters                                                                                                    |                                          |  |  |  |
|                     | 1000 August     | If the camera encounters errors, an error code log will be established                                                                                                    |                                          |  |  |  |
| 4                   | Event Logs      | <note> When an error code appears, please try to click Clean to make sure whether the issue has occurred repetitively</note>                                                                                                    | 3                                        |  |  |  |

### 5.2.15 Maintenance Reboot

| 🚜 Li          | ve View       |                                   | Reboot                                                                                                    |  |  |
|---------------|---------------|-----------------------------------|----------------------------------------------------------------------------------------------------|--|--|
| <b>∎</b> ⊛ At | ıdio          |                                   |                                                                                                    |  |  |
| ((•))) St     | ream          |                                   | 1 Reboot                                                                                                    |  |  |
| -             |               |                                   | 2 • Disable                                                                                                    |  |  |
|               | /stem         | 1                                 | 3 ● Daily Reboot 00:00 V                                                                                                    |  |  |
| <b>≯</b> M    | aintenance    | •                                 | 4 Timing Reboot 1 HR                                                                                                    |  |  |
| Reboot        |               |                                   |                                                                                                    |  |  |
|               |               |                                   | Apply Cancel                                                                                                    |  |  |
| No            | ltem          |                                   | Function Descriptions                                                                                                    |  |  |
| 1             | Reboot        | Reboot immediately                |                                                                                                    |  |  |
| 2             | Disable       | Disable the reboot settings       |                                                                                                    |  |  |
| 3             | Daily reboot  | Set th<br><not<br>synchr</not<br> | et the daily reboot time<br>NOTE> Please go to Settings - Time to complete the SNTP server<br>ynchronization to set daily reboot |  |  |
| 4             | Timing Reboot | Set th                            | e timing reboot time                                                                                                    |  |  |

### 5.2.16 About

| Live View                |   |                          |                      |                                                                |
|--------------------------|---|--------------------------|----------------------|----------------------------------------------------------------|
| ∎¶⊛ Audio                |   | Marshall                 |                      |                                                                |
| (••)) Stream             |   |                          | M                    |                                                                |
| Ö System                 |   |                          | Model Name :         | CV730-BHN-WHN                                                  |
|                          |   |                          | Firmware Ver. :      | VCBK100                                                        |
| 🔸 Maintenance            | • |                          | Detail Information : | VMG100_VMF101_VXR100_VXS100_VML128_VMK107_VWE100_VWD105_VWF030 |
| 0                        |   |                          | MAC Address :        | dc:e2:ac:02:b3:c5                                              |
| About                    |   |                          | Serial Number :      | VD1A00003                                                      |
|                          |   |                          |                      |                                                                |
|                          |   |                          | Uptime :             | 1 min                                                          |
| <b>ңе неvc</b> Advance"  |   | www.marshall-usa.com     | Uptime :             | 1 min                                                          |
| <b>ų⊑ HEV¢</b> \dvance™  |   | www.marshail-usa.com     | Uptime :             | 1 min                                                          |
| <b>स्ट HEVC</b> Advance" |   | www.marshall-usa.com     | Uptime :             | 1 min                                                          |
| <b>स्ट HEVC</b> Advance" |   | www.marshall-usa.com     | Uptime :             | 1 min                                                          |
| <b>स्ट HEVC</b> Advance" |   | www.marshall-usa.com     | Uptime :             | 1 min                                                          |
| <b>स्ट HEVC</b> Advance" |   | www.marshall-usa.com     | Uptime :             | 1 min                                                          |
| <b>स्ट HEVC</b> Advance" |   | www.marshall-usa.com<br> | Uptime :             | 1 min                                                          |

### **Function Descriptions**

Display the firmware version, serial number, running time and other related information of the camera For technical support, please scan the QRcode at the bottom right

## Chapter 6: DIP Switch Setting

### 6.1 DIP SWITCH

**6.1.1** OUTPUT Switch (Switch to different output resolutions and framerates)

To switch via the OSD/ Web Page/RS-232 Command is also available based on the last executed action

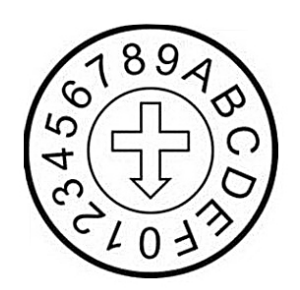

| D | Output<br>Resolution | Frame Rate | Note                                                                        |
|---|----------------------|------------|-----------------------------------------------------------------------------|
| 0 | 3840x2160p           | 59.94      | <note> For 3G-SDI, 1080P</note>                                             |
| 1 |                      | 50         | automatically                                                               |
| 2 |                      | 29.97      | adjusted                                                                    |
| 3 |                      | 25         | (NOTE) USB only supports<br>resolutions lower<br>than 3840 x<br>2160p 29.97 |
| 4 | 1920x1080p           | 59.94      |                                                                             |
| 5 |                      | 50         |                                                                             |
| 6 |                      | 29.97      |                                                                             |
| 7 |                      | 25         |                                                                             |
| 8 | 1280x720p            | 59.94      |                                                                             |
| 9 |                      | 50         |                                                                             |
| Α |                      | Reserved   |                                                                             |
| В |                      | Reserved   |                                                                             |
| С | 1920x1080i           | 59.94      |                                                                             |
| D |                      | 50         | S                                                                           |
| E | Reserved             | Reserved   |                                                                             |
| F | Reserved             | Reserved   |                                                                             |

### 6.1.2 IR SELECT (Selected by Remote control)

When using the remote control, please make sure the settings of IR SELECT and the Camera Select of the remote control are consistent

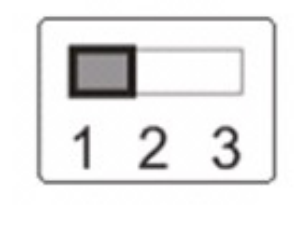

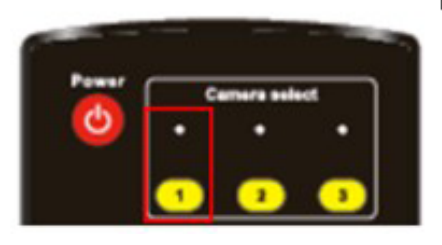

| ID | Setting |
|----|---------|
| 1  |         |
| 2  |         |
| 3  |         |

## Chapter 7: Setting for USB Connectivity

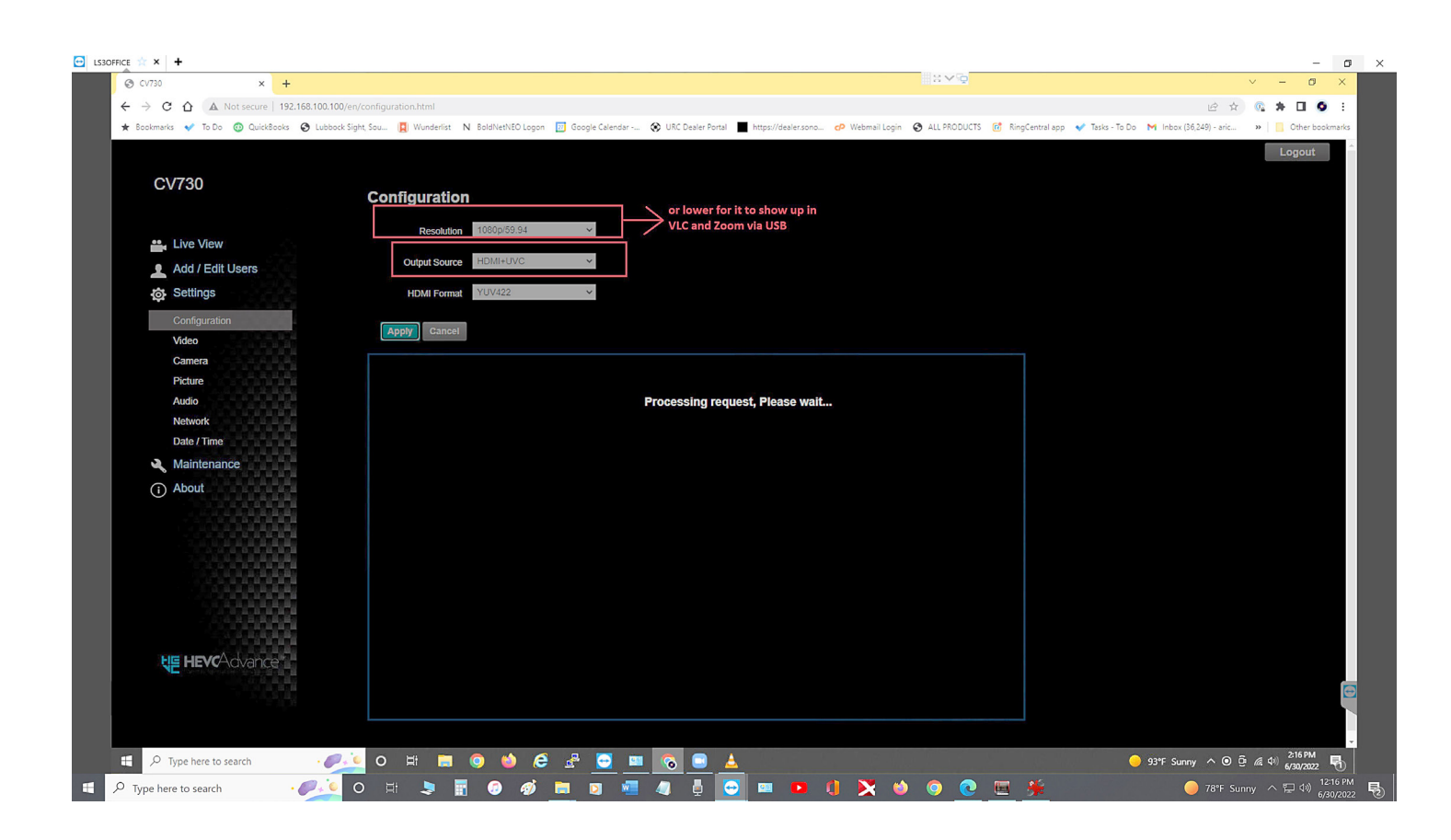

## Chapter 8: Troubleshooting

This chapter describes problems you may encounter while using CV730-BHN. If you have questions, please refer to related chapters and follow all the suggested solutions. If the problem still occurred, please contact your distributor or the service center.

| No. | Problems                                                                       | Solutions                                                                                                    |
|-----|--------------------------------------------------------------------------------|----------------------------------------------------------------------------------------------------|
| 1.  | Boot without power signal                                                      | <ol> <li>Make sure you have plugged in the power cord.</li> <li>When using a PoE connection, ensure that the power<br/>supply supports PoE++ (IEEE802.3bt) hubs</li> </ol>                                                                                                    |
| 2.  | There is no image output from<br>CV730-BHN                                     | <ol> <li>Check the power supply or PoE supply functions.</li> <li>Check the correct output source is selected by [System<br/>Setting] &gt; [Output Setting] on the web page</li> <li>Streaming: HDMI + Streaming</li> <li>NDI: HDMI+NDI</li> <li>USB Output: HDMI + UVC</li> <li>Confirm whether the camera resolution can be used<br/>together with the monitor equipment</li> <li>If 4k output, confirm the monitor equipment supports 4K<br/>output</li> <li>Replace the cables and make sure they are not faulty.</li> </ol> |
| 3.  | RS-232 cannot be controlled                                                    | <ol> <li>Confirm the connection is correct (RS-232 In/ Out)</li> <li>Please make sure the Baud rate setting is the same as the control equipment</li> </ol>                                                                                                    |
| 4.  | Whether the Internet can be<br>used for operation                              | Please refer to 5.2.9 Settings- Network for the Internet usage                                                                                                    |
| 5.  | The ONVIF software cannot<br>find the machine                                  | <ol> <li>Please make sure that [Setting]&gt; [Video]&gt; [Camera<br/>Location] on the web page uses only English letters or<br/>numbers. The ONVIF software cannot find the machine if you<br/>use special characters and space.</li> <li>Either NDI or ONVIF can be used. Please go to the<br/>[Setting] &gt; [Video] &gt; [NDI HX] on the web page to check if it is<br/>[Off].</li> </ol>                                                                                                    |
| 6.  | Tally lamp is not working when<br>applying RS232 setting                       | <ul> <li>Please make sure if the Tally lamp function is enabled from the setting menu or web page.</li> <li>Setting Menu: [System] &gt; [Tally Lamp]</li> <li>Web page: [Setting] &gt; [Camera] &gt; [Tally Lamp]</li> </ul>                                                                                                    |
| 7.  | The camera does not save the<br>relevant parameters (PTZ,<br>AWB) after reboot | Please make sure if the Initial Position is set to Last Operated<br>Position from the setting menu or web page<br>Setting Menu: [System] > [Initial Position]<br>Web page: [Setting] > [Camera] > [Pan Tilt Zoom]                                                                                                    |
| 8.  | Tracking Data Output is delayed or not updated                                 | Please confirm that the camera is not in the following status<br>The following function settings may cause data output to be<br>delayed or not updated:<br>- Modify output resolution<br>- Modify camera mode<br>- Modify HDMI format<br>- Turn on the setting menu<br>- Streaming Setting<br>- Audio Source Setting                                                                                                    |
| 9.  | With LC100N device, CV730-<br>BHN cannot be found by NDI                       | LC100N only supports the cameras the NDI/HX2-source<br>camera. Please go to [Streaming] > [NDI] > [NDI/HX] on the<br>web page to check the HX2 output is set                                                                                                    |

## Safety Precautions

#### Always follow these safety instructions when setting up and using the CV730-BHN PTZ Camera:

#### 1 ..... Operation

- 1.1 Please use the product in the recommended operating environments, away from water and source of heat
- 1.2 Do not place the product on a tilted or unstable trolley, stand or table.
- 1.3 Please clean the dust on the power plug prior to usage. Do not insert the product's power plug into a multiplug to prevent sparks or a fire.
- 1.4 Do not block the slots and openings in the case of the product. They provide ventilation and prevent the product from overheating.
- 1.5 Do not open or remove covers, otherwise it may expose you to dangerous voltages and other hazards. Refer all servicing to licensed service personnel.
- 1.6 Unplug the product from the wall outlet and refer servicing to licensed service personnel when the following situations happen:
  - If the power cords are damaged or frayed.
  - If liquid is spilled into the product or the product has been exposed to rain or water.

#### 2 ..... Installation

2.1 For security considerations, please make sure the standard mount you use is in line with UL or CE safety approbations and installed by technician personnel approved by agents.

#### 3 ..... Storage

- 3.1 Do not place the product where the cord can be stepped on as this may result in fraying or damage to the lead or the plug.
- 3.2 Unplug this product during thunderstorms or if it is not going to be used for an extended period.
- 3.3 Do not place this product or accessories on top of vibrating equipment or heated objects.

#### 4 ..... Cleaning

4.1 Disconnect all the cables prior to cleaning and wipe the surface with a dry cloth. Do not use alcohol or volatile solvents for cleaning.

#### 5 ...... Batteries (for products or accessories with batteries)

- 5.1 When replacing batteries, please only use similar or the same type of batteries
- 5.2 When disposing of batteries or products, please adhere to the relevant instructions in your country or region for disposing of batteries or products

#### Precautions

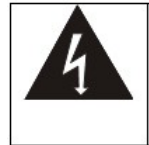

This symbol indicates that this equipment may contain dangerous voltage which could cause electric shock. Do not remove the cover (or back). No user-serviceable parts inside. Refer servicing to licensed service personnel.

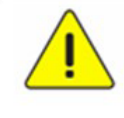

This symbol indicates that there are important operating and maintenance instructions in this User Manual with this unit.

#### **FCC Warning**

This equipment has been tested and found to comply with the limits for a Class A digital device, pursuant to part 15 of the FCC Rules. These limits are designed to provide reasonable protection against harmful interference when the equipment is operated in a commercial environment.

#### Notice :

The changes or modifications not expressly approved by the party responsible for compliance could void the user's authority to operate the equipment.

#### **IC Warning**

This digital apparatus does not exceed the Class A limits for radio noise emissions from digital apparatus as set out in the interference-causing equipment standard entitled "Digital Apparatus," ICES-003 of Industry Canada.

Cet appareil numerique respecte les limites de bruits radioelectriques applicables aux appareils numeriques de Classe A prescrites dans la norme sur le material brouilleur: "Appareils Numeriques," NMB-003 edictee par l'Industrie.

EN55032 CE Warning Operation of this equipment in a residential environment could cause radio interference.

## Supplier's Declaration of Conformity

#### 47 CFR § 2.1077 Compliance Information

Manufacturer: Marshall Electronics, Inc. Product Name: CV730-BHN/WHN Model Number: PTZ Camera

### Responsible Party – U.S. Contact Information

Supplier: Marshall Electronics, Inc. 20608 Madrona Ave, Torrance, CA. 90503 e-mail: support@marshall-usa.com

### FCC Compliance Statement

This device complies with Part 15 of the FCC Rules. Operation is subject to the following two conditions : (1) This device may not cause harmful interference, and (2) this device must accept any interference received, including interference that may cause undesired operation.

## **Copyright Information**

#### Copyrights © Marshall Electronics, Inc. All rights reserved.

Copying, reproducing or transmitting this file is not allowed if a license is not provided by Marshall Electronics, Inc., unless copying this file is for the purpose of backup after purchasing this product.

In order to keep improving the product, Marshall Electronics, Inc. hereby reserves the right to make changes to product specifications without prior notice. The information in this file is subject to change without prior notice.

To fully explain or describe how this product should be used, this manual may refer to names of other products or companies without any intention of infringement.

Disclaimer of warranties: Marshall Electronics, Inc. is neither responsible for any possible technological, editorial errors or omissions, nor responsible for any incidental or related damages arising from providing this file, using, or operating this product.

## <u>Warranty</u>

For Warranty information please refer to Marshall website page:

https:marshall-usa.com/company/warranty.php